# eVital: Electronic Death Registration Module for Funeral Home Users

New York City Department of Health and Mental Hygiene

Division of Epidemiology Bureau of Vital Statistics

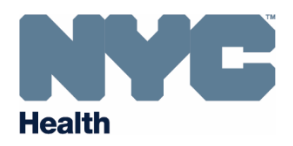

## **Table of Contents**

| 1.                    | Elec | tronic Death Case Registration for Funeral Home Users3 |                                          |   |  |  |  |  |
|-----------------------|------|--------------------------------------------------------|------------------------------------------|---|--|--|--|--|
|                       | 1.1  | Purp                                                   | pose                                     | 3 |  |  |  |  |
|                       | 1.2  | Sco                                                    | pe                                       | 3 |  |  |  |  |
|                       | 1.3  | Clai                                                   | m a New Death Case                       | 3 |  |  |  |  |
|                       | 1.4  | Pers                                                   | sonal Information1                       | 0 |  |  |  |  |
|                       | 1.4. | 1                                                      | Decedent (Funeral Home Users)1           | 0 |  |  |  |  |
|                       | 1.4. | 2                                                      | Resident Address1                        | 3 |  |  |  |  |
|                       | 1.4. | 3                                                      | Family Members1                          | 4 |  |  |  |  |
| 1.4.4 Informant       |      | Informant1                                             | 8                                        |   |  |  |  |  |
|                       | 1.4. | 5                                                      | Disposition2                             | 2 |  |  |  |  |
|                       | 1.4. | 6                                                      | Decedent Attributes2                     | 7 |  |  |  |  |
|                       | 1.5  | Oth                                                    | er Links (Funeral Home Users)3           | 0 |  |  |  |  |
|                       | 1.5. | 1                                                      | Order Certified Copies3                  | 0 |  |  |  |  |
| 1.5.2 Relinquish Case |      | Relinquish Case3                                       | 1                                        |   |  |  |  |  |
|                       | 1.5. | 3                                                      | Cremation Clearance                      | 2 |  |  |  |  |
|                       | 1.5. | 4                                                      | Case Status History (Funeral Home Users) | 3 |  |  |  |  |
|                       |      |                                                        |                                          |   |  |  |  |  |

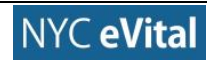

## 1. Electronic Death Case Registration for Funeral Home Users

#### 1.1 Purpose

The eVital system allows funeral home users to electronically submit death registrations with the **New York City Department of Health and Mental Hygiene's Bureau of Vital Statistics** (BVS).

#### 1.2 Scope

This user manual provides step-by-step instructions for completing the web forms required to claim a new **Death Case**.

#### **1.3 Claim a New Death Case**

Note: You must have an authorized Funeral Home Role to access this section in eVital.

- 1. At the **Dashboard**, click the **menu icon**  $\equiv$ .
- 2. In the All Categories menu, highlight and select Life Event.

|                | Death FH Director Logout                                                             |
|----------------|--------------------------------------------------------------------------------------|
|                | Millspaugh Funeral Directors                                                         |
| Drafarrad Out  |                                                                                      |
| Preierred Quel | Jes                                                                                  |
| All Queues     |                                                                                      |
|                |                                                                                      |
| Messages       |                                                                                      |
| Amendments     |                                                                                      |
| From           | Message                                                                              |
| System         | Your amendment Birth Straight Amendment is suspended.                                |
| System         | Your amendment Administrative is rejected.                                           |
| System         | Your amendment Personal is rejected.                                                 |
|                | Preferred Quee<br>All Queues<br>Messages<br>Amendments<br>System<br>System<br>System |

Figure 1.3-1

3. Under Life Events, select Death.

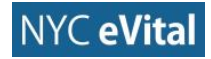

|   |   | NYC         |   |              | Welcome 3 🔅 😚<br>Death FH Director Logout             |
|---|---|-------------|---|--------------|-------------------------------------------------------|
|   |   | Health      |   |              | Millspaugh Funeral Directors                          |
| ≡ |   | Life Events |   | Droforrod Ou |                                                       |
|   | < | Back        |   | Plelelleu Qu | eues                                                  |
|   |   | Death       | > | All Queues   |                                                       |
|   |   | STOP        | > |              |                                                       |
|   |   | ITOP        | > | Messages     |                                                       |
|   |   |             |   | Amendments   |                                                       |
|   |   |             |   | From         | Message                                               |
|   |   |             |   | System       | Your amendment Birth Straight Amendment is suspended. |
|   |   |             |   | System       | Your amendment Administrative is rejected.            |

Figure 1.3-2

4. Next, highlight and select **Claim New Case**.

| NYC            |                        | Welcome 😮 🌸 🏠<br>Death FH Director Logout             |
|----------------|------------------------|-------------------------------------------------------|
| Health         |                        | Millspaugh Funeral Directors                          |
| < Back         | Droforrod Ou           |                                                       |
| Locate Case    | Fieleneu Qu            | eues                                                  |
| Claim New Case | All Queues             |                                                       |
|                | Messages<br>Amendments |                                                       |
|                | From                   | Message                                               |
|                | System                 | Your amendment Birth Straight Amendment is suspended. |
|                | System                 | Your amendment Administrative is rejected.            |

Figure 1.3-3

- 5. The Search New Case web form opens. Type the First Name, Last Name, Date of Death, Sex, Date of Birth and SSN into the corresponding fields. *Note:* Only Last Name, Sex and Date of Death are required.
- 6. Click Search.

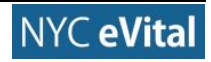

## 10/5/2017

#### NYC eVital Manual

| Bureau of Vital Statistics   eVital | Health                                                                                                    | Welcome 2 2 2 4<br>Death FH Director Logout<br>Millspeugh Funeral Directors |
|-------------------------------------|----------------------------------------------------------------------------------------------------|-----------------------------------------------------------------------------|
| Search Death Case                   |                                                                                                    | -                                                                           |
| First Name                          | Last Name*                                                                                                  |                                                                             |
| John                                | Doe                                                                                                    |                                                                             |
| Date of Death*                      | Sex*                                                                                                    |                                                                             |
| 09/01/2016                          | Male                                                                                                    | * ~                                                                         |
| Date of Birth                       | SSN                                                                                                    |                                                                             |
| 06/21/1977                          | ***.***.7777                                                                                                |                                                                             |
|                                     | Contact Us   Terms   Privacy Policy<br>©2016 NYC eVital. NYC Health. All rights reserved. Version 0.17.72.2 | Clear Search                                                                |
|                                     |                                                                                                    |                                                                             |

Figure 1.3-4

 If the system locates one or more cases that match your criteria, these appear in the Search Results. If this occurs, continue to Step 8. If the system does not find a case, continue to Step 7a. *Note:* You can also filter your case search by entering the Case ID into the Filter field.

|   | Bureau of Vital Statistics   eVital                                       | Health                                                               | VVelCome 2 2 2<br>Death FH Director Logout<br>Millipsugh Funeral Directors |
|---|---------------------------------------------------------------------------|----------------------------------------------------------------------|----------------------------------------------------------------------------|
| ≡ | Search Death Case                                                         |                                                                      | +                                                                          |
|   |                                                                           |                                                                      | Clear Search                                                               |
|   | Search Results                                                            |                                                                      |                                                                            |
|   | Show 20 r entries                                                         |                                                                      | Filter: 572                                                                |
|   | Case ID  Decedent's Name Date of Death Sex 572 Doe, John Sep-01-2016 Male | Place of Death Date of Birth Medical Facility Name                   | Funeral Home Name Status Unregistered Q. Preview Claim Case                |
|   | Showing 1 to 1 of 1 entries (filtered from 2 total entries)               |                                                                      | Previous 1 Next                                                            |
|   | Total Number of Records 2                                                 |                                                                      |                                                                            |
|   |                                                                           |                                                                      |                                                                            |
|   |                                                                           | Contact He   Tarms   Drivacy Policy                                  |                                                                            |
|   |                                                                           | ©2016 NYC eVital. NYC Health. All rights reserved. Version 0.17.72.2 |                                                                            |
|   |                                                                           |                                                                      |                                                                            |

## Figure 1.3-5

a. If the system does not find a case that matches the information you entered, a notice appears stating that there are no matching cases. If you need to edit the search information, click the **expand icon** • on the **Search Death Case** banner to reopen the case information.

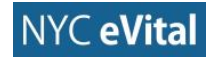

#### NYC eVital Manual

| Bureau of Vital Statistics   eVital | Health                                                                                                    | Welcome 2 2 2 C<br>Death FH Director Logout<br>Millspaugh Funeral Directors |
|-------------------------------------|----------------------------------------------------------------------------------------------------|-----------------------------------------------------------------------------|
| Search Death Case                   |                                                                                                    | Clear Search                                                                |
| Search Results                      | There are no cases that match the criteria you have entered.                                                |                                                                             |
|                                     |                                                                                                    |                                                                             |
|                                     | Contact Us   Terms   Privacy Policy<br>©2016 NYC eVital. NYC Health. All rights reserved. Version 0.17.73.1 |                                                                             |
|                                     |                                                                                                    |                                                                             |
|                                     |                                                                                                    |                                                                             |

Figure 1.3-6

- 8. Click **Preview** to view the **Case Information**. When you are finished, click **Dismiss** to return to **Search Results**.
- 9. To claim the case, click Claim Case.

| Bureau of Vital Statistics   eVital                         | NYC                                                                                                    | VVEICOME 3                        |
|-------------------------------------------------------------|----------------------------------------------------------------------------------------------------|-----------------------------------|
|                                                             | Health                                                                                                    | Millspaugh Funeral Directors      |
| Search Death Case                                           |                                                                                                    | +                                 |
|                                                             |                                                                                                    | Clear Search                      |
| Search Results                                              |                                                                                                    |                                   |
| Show 20 + entries                                           |                                                                                                    | Filter: 572                       |
| Case ID 🔺 Decedent's Name 🕴 Date of Death 👘 Se              | x Place of Death Date of Birth Medical Facility Name Funeral Home Name                                      | Status                            |
| 572 Doe, John Sep-01-2016 Male                              | Bronx St. Vincent's Staten Island Hospital                                                                  | Unregistered Q Preview Claim Case |
| Showing 1 to 1 of 1 entries (filtered from 2 total entries) |                                                                                                    | Previous 1 Next                   |
| Total Number of Records 2                                   |                                                                                                    |                                   |
|                                                             |                                                                                                    |                                   |
|                                                             |                                                                                                    |                                   |
|                                                             | Contact Us   Terms   Privacy Policy<br>©2016 NYC eVital. NYC Health. All rights reserved. Version 0.17.72.2 |                                   |
|                                                             |                                                                                                    |                                   |
|                                                             |                                                                                                    |                                   |

## Figure 1.3-7

10. A notice appears that tells you this is an unclaimed case. To claim the case, click **OK.** To return to the search results click **Cancel**.

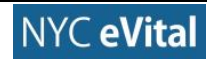

| Bureau of Vital Statistics   eVital         | The Case you have selected is an un-owned case. Press OK to become the owner of this case or Cancel to return to the list. Please note that the Disposition Fee is non refundable | Welcome C 🔅 🏠<br>Death FH Director Logout<br>Millspaugh Funeral Directors |
|---------------------------------------------|----------------------------------------------------------------------------------------------------|---------------------------------------------------------------------------|
| Search Death Case                           | Cancel                                                                                                    | +                                                                         |
|                                             |                                                                                                    | Clear Search                                                              |
| Search Results                              |                                                                                                    |                                                                           |
| Show 20 • entries                           |                                                                                                    | Filter:                                                                   |
| Case ID 🍐 Decedent's Name 👘 Date of Death 👘 | Sex 🕴 Place of Death 🕴 Date of Birth 🕴 Medical Facility Name 🕴 Funeral Home Name                                                                                                  | Status                                                                    |
| 572 Doe, John Sep-01-2016                   | Male Bronx St. Vincent's Staten Island Hospital                                                                                                    | Unregistered Q Preview Claim Case                                         |
| 580 Doe, John Sep-01-2016                   | Male Bural Desk Unit Office of Vital Records                                                                                                    | Unregistered Q Preview O Claim Case                                       |
|                                             |                                                                                                    | Previous 1 Next                                                           |
| Total Number of Records 2                   |                                                                                                    |                                                                           |
|                                             |                                                                                                    |                                                                           |
|                                             |                                                                                                    |                                                                           |
|                                             |                                                                                                    |                                                                           |
|                                             | ©2016 NYC eVital. NYC Health. All rights reserved. Version 0.17.73.1                                                                                                    |                                                                           |

Figure 1.3-8

- 11. The **Payment Services** web form appears. To pay the fee, select the **Payment Method** from the dropdown list. Then click **Add Payment**. To cancel, go to step 11a.
  - a. To cancel, click Close Payment. Figure 4.1-9.

| Bureau of Vital Statistics   eVital |                                                                                                    |          |                 | Health                                                  |                                                                                                    | VVEICOME<br>Death FH Director<br>Millspaugh Funeral                          | Cogout                                                                          |           |
|-------------------------------------|----------------------------------------------------------------------------------------------------|----------|-----------------|---------------------------------------------------------|----------------------------------------------------------------------------------------------------|------------------------------------------------------------------------------|---------------------------------------------------------------------------------|-----------|
| =                                   | Payment<br>Services<br>Service Type<br>Disposition Permit<br>Select Payment Method<br>Credit/Debit Card<br>Add Payment | Quantity | Amount<br>40.00 | Waived<br>× ~<br>Contact Us<br>D16 NYC eVital, NYC Heal | Payment Summary<br>Order Sub Total<br>VC Fees<br>Shipping and Handling Fee<br>Total Waive<br>Order Total<br>Total Payment<br>Total Refund<br>Total Adjustment<br>Total Balance | <ul> <li>⊕</li> <li>⊕</li> <li>⊕</li> <li>⊕</li> <li>⊕</li> <li>=</li> </ul> | \$40.00<br>\$0.00<br>\$0.00<br>\$40.00<br>\$0.00<br>\$0.00<br>\$0.00<br>\$40.00 | • Payment |
|                                     |                                                                                                    |          |                 |                                                         |                                                                                                    |                                                                              |                                                                                 |           |

12. Enter your **Payment Information**. When you are done, click **Continue**. *Note:* To cancel and return to the previous page, click **Previous Page**.

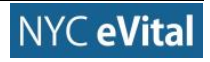

| Agency Amount<br>Shipping Amount<br>Socurity Fee       \$40.0<br>0.00         Socurity Fee       \$12.00         Ital Amount       \$11.20         Ital Amount       \$12.10         Ital Amount       \$12.10         Ital Amount       \$12.10         Ital Amount       \$12.10         Ital Amount       \$12.10         Ital Amount       \$12.10         Ital Amount       \$12.10         Ital Amount       \$12.10         Ital Amount       \$12.10         Ital Amount       \$12.10         Ital Amount       \$12.10         Ital Amount       \$12.10         Ital Amount       \$12.10         Ital Amount       \$12.10         Ital Amount       Ital Amount         Ital Amount       Ital Amount         Ital Amount       Ital Amount         Ital Amount       Ital Amount         Ital Amount       Ital Amount         Ital Amount       Ital Amount         Ital Amount       Ital Amount         Ital Amount       Ital Amount         Ital Amount       Ital Amount         Ital Ital Amount       Ital Amount         Ital Ital Athene       Ital Amount         Ital Ital | Health                          |                                                                                                    | NYC OVR - Burial Desk                                                                                                    |  |
|----------------------------------------------------------------------------------------------------|---------------------------------|----------------------------------------------------------------------------------------------------|----------------------------------------------------------------------------------------------------|--|
| Billing Address     Payment Information       Address Type     • Ormetic (US and Puerto Rico)     • Payment Type       * Ormetic (US and Puerto Rico)     • Credit Card       * International (including Canada, Mexico)     • Credit Card       Cardholder List Name*     Fuereal       Cardholder List Name*     Fuereal       Billing Address Line1*     222 Grand Street       Billing Address Line2     • New York       Billing Address Line2     • New York       Billing State*     NY       E-mail*     Greetor@email.com       Confirm E-mail*     Greetor@email.com       Phone Number*     (888) 123-1234                                                                                                    |                                 | Agency Amount<br>Shipping Amount<br>Security Fee<br>Total Amount                                                    | \$40.00<br>\$.00<br>\$1.20<br>\$41.20                                                                                                    |  |
|                                                                                                    | Billing Address<br>Address Type | Mesico)  Funeral Director 11586 222 Grand Street  New York NY  director@email.com director@email.com (888) 123-1234 | Parsent Information         Parsent Type         © Crâdt Card         Dara Card Card         Dara Card Card         Dara Card Card         Dara Card Card         Dara Card Card Card Card Card Card Card C |  |

Figure 1.3-10

- A payment authorization page will appear. To complete the payment, place a check in the payment authorization box. Then click the **Pay Now** button. Continue to Step 14. If you wish to edit your credit card information, continue to Step 13a.
  - a. Click the **Previous Page** button to edit your card information.

| Health                                                                                                    | j<br>D                                                                                                    | NYC OVR - Burial Des                                                                                                    |
|----------------------------------------------------------------------------------------------------|----------------------------------------------------------------------------------------------------|----------------------------------------------------------------------------------------------------|
|                                                                                                    | Agency Amount<br>Shipping Amount<br>Security Fee<br>Total Amount                                                                      | \$40.00<br>\$.00<br>\$1.20<br>\$41.20                                                                                                    |
| Billing Address<br>Cardholder First Name<br>Gardholder Last Name<br>Billing Address Line 2<br>Billing Address Line 2<br>Billing Address Line 2<br>Billing Caty<br>Billing State<br>Billing Courty<br>E-mail<br>Phone Number | Funeral<br>Director<br>11586<br>222 Grand Street<br>New York<br>NY<br>United States of America<br>director@email.com<br>(888) 1231234 | Payment Information         Credit Card         Card Number         Expiration Date         09/ 2019         Payment Authorization         Total Amount         \$41.20         Image: By checking this box, I am authorizing the payment of the bill amount plus the LexisNexis Service Fee. |
|                                                                                                    | Previous Page                                                                                                    | Pay Now                                                                                                    |

14. After you have authorized the payment, the **Payment Services** screen reopens, with a confirmation that your payment has been processed. Click the **Close Payment** button.

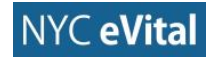

## NYC eVital Manual

|   | Bureau of Vital Sta                                                                              | atistics   eVital                  |                                     |                                         |                                                                    | Health                                                                                                    |                         |                     |                        | Welco<br>Death FH                                                                                   | Me<br>Director<br>paugh Funor | <ul> <li>Regout</li> <li>Logout</li> <li>al Directors</li> </ul> |
|---|--------------------------------------------------------------------------------------------------|------------------------------------|-------------------------------------|-----------------------------------------|--------------------------------------------------------------------|----------------------------------------------------------------------------------------------------|-------------------------|---------------------|------------------------|----------------------------------------------------------------------------------------------------|-------------------------------|------------------------------------------------------------------|
| = | Payment<br>Services<br>Service Type<br>Disposition Per<br>Select Payme<br>Select one<br>Add Paym | nt Method                          | Quantity<br>1                       | Amount<br>40.00                         | Walved                                                             | Payment Summary<br>Order Sub Total<br>VC Fees<br>Shipping and Han<br>Total Waive<br>Order Total<br>Total Payment<br>Total Adjustment<br>Total Adjustment<br>Total Balance | dling Fee               |                     | Ð<br>Ð<br>Ð<br>Ð       | \$40.00<br>\$1.20<br>\$0.00<br>\$0.00<br>\$41.20<br>\$41.20<br>\$0.00<br>\$0.00<br>\$0.00<br>\$0.00 |                               | _                                                                |
|   | Payment Deca                                                                                     | Payment Date 10/3/2016 12:00:00 AM | Payment Method<br>Credit/Debit Card | Business Unit<br>Millspaugh Funeral Dir | User<br>rectors FH Dire<br>Contact Us<br>2016 NYC eVital. NYC Heal | Check #/MO #<br>ctor, Death                                                                                                    | Last 4 Account#<br>2542 | Auth Code<br>TestOK | Trans Code<br>20000979 | Status<br>Approved                                                                                  | Amount<br>41.20<br>Clo        | Action<br>ose Payment                                            |

## Figure 1.3-12

15. You will be directed to the **Decedent** web form. Continue to Section 4.2.1, **Decedent**. Section 1.4.1: **Decedent Personal Information**.

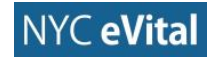

#### **1.4 Personal Information**

*Note:* You must be assigned a **Funeral Home Role** to access this section in eVital.

#### **1.4.1 Decedent (Funeral Home Users)**

1. The **Decedent** web form under the **Death Registration - Personal Information** menu opens. The **Final Disposition**, **Medical Record Number**, **First Name**, **Middle Name**, **Last Name** and **Sex** fields will populate.

| Death Registration     | Case ID: 572 Na             | ame: John Robert Doe          | Event Date: 09/01/ | 2016          |                    |                     |             |            |
|------------------------|-----------------------------|-------------------------------|--------------------|---------------|--------------------|---------------------|-------------|------------|
| Personal Information   | Case Status:                | OCME Referral Pending         | ME Review Required | Medical Valid | Personal Pending   | Fact Of Death Valid | Uncertified | Pronounced |
| Decedent               | ouor oranio.                | Unsigned Unregistered         | SSN Unverified     | Thearear Fana | reformant entantig | ruot of bount fund  | oncertined  | Tronounoed |
| Resident Address       | Information Status:         | onoighta                      | Contonned          |               |                    |                     |             |            |
| Family Members         |                             |                               |                    |               |                    |                     |             |            |
| Informant              | Decedent                    |                               |                    |               |                    |                     |             |            |
| Disposition            | Will medical institution be |                               | altian?            |               |                    |                     |             |            |
| Decedent Attributes    | Will medical institution be | e responsible for final dispo | osition?           |               |                    |                     |             |            |
| Other Links            | No                          |                               |                    | ~             |                    |                     |             |            |
| Order Certified Copies | Decedent Medical            |                               |                    |               |                    |                     |             |            |
| Relinquish Case        | Infant Identifier           |                               |                    | Me            | dical Record Numbe |                     |             |            |
| Documentary Evidence   | intancidentiner             |                               |                    | IVIC          |                    | •                   |             |            |
| Cremation Clearance    |                             |                               |                    | × 3           | 300                |                     |             |            |
| Case Status History    | First Name                  |                               | Middle Name        |               |                    | Other Middle        |             |            |
|                        | John                        |                               | Robert             |               |                    | James               |             |            |
|                        | Last Name*                  |                               |                    | Su            | ffix               |                     |             |            |
|                        | Doe                         |                               |                    |               |                    |                     |             | ~          |
|                        | Sex*                        |                               |                    |               |                    |                     |             |            |
|                        | Male                        |                               |                    | ~             |                    |                     |             |            |
|                        | Aliases                     |                               |                    |               |                    |                     |             |            |
|                        |                             |                               |                    |               |                    |                     |             | Add        |

#### Figure 1.4-1

 In the SSN Available field, select Available, Unknown or None. If you selected SSN Available, enter the social security number (SSN) in the SSN field. Note: If previously completed, these fields will automatically populate.

| Decedent                                                       |             |                          |              |    |
|----------------------------------------------------------------|-------------|--------------------------|--------------|----|
| Will medical institution be responsible for final disposition? |             |                          |              |    |
| No                                                             | ~           |                          |              |    |
|                                                                |             |                          |              |    |
| Decedent Medical                                               |             |                          |              |    |
| Infant Identifier                                              |             | Medical Record Number    |              |    |
|                                                                | ~           | 300                      |              |    |
| First Name                                                     | Middle Name |                          | Other Middle |    |
| John                                                           | Robert      |                          | James        |    |
| Last Name*                                                     |             | Suffix                   |              |    |
| Doe                                                            |             |                          |              | ~  |
| Sex*                                                           |             |                          |              |    |
| Male                                                           | ~           |                          |              |    |
|                                                                |             |                          |              |    |
| Aliases                                                        |             |                          |              |    |
|                                                                |             |                          |              | dd |
|                                                                |             |                          |              | uu |
|                                                                |             |                          |              |    |
| SSN Available                                                  |             | SSN*                     |              |    |
| Available                                                      | × v         | ***-**-7777              |              |    |
|                                                                |             | Unverified (0) @ Refresh |              |    |
| Date of Birth Known                                            |             |                          |              |    |
| Select one                                                     | ~           |                          |              |    |
|                                                                |             |                          |              |    |

#### Figure 1.4-2

3. Click inside the **Date of Birth Known** field to open the dropdown list. Select **Known** or **Unknown**. If you selected **Known**, complete Step 3a. If you selected **Unknown**,

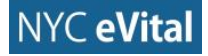

continue to Step 4.

a. Click the **calendar icon** in the **Date of Birth** field. Use the **Calendar** control to select the date or type the date into the field. Type the age into the **Age** field.

| First Name          | Middle Name |                | Other Middle |
|---------------------|-------------|----------------|--------------|
| John                | Robert      |                | James        |
| Last Name*          |             | Suffix         |              |
| Doe                 |             |                | ~            |
| Sex*                |             |                |              |
| Male                | ~           |                |              |
|                     |             |                |              |
| Aliases             |             |                |              |
|                     |             |                | Add          |
|                     |             |                | _            |
| SSN Available       |             | SSN*           |              |
| Available           | ж ~         | ***-**-7777    |              |
|                     |             | Unverified (0) | sfresh       |
| Date of Birth Known |             |                |              |
| Known               | × ~ ]       |                |              |
|                     |             |                |              |
| Date of Birth*      |             | Age*           |              |
| 06/19/1932          | <b>É</b>    | 84             |              |
| 06/19/1932          | <u> </u>    | 84             |              |

#### Figure 1.4-3

4. Type the **City** or **Town** and **State** into the corresponding fields. Select from the **Country** field dropdown list. Select from the **Ever in the Armed Forces?** field dropdown list.

|                            |          | Add                         |
|----------------------------|----------|-----------------------------|
| SSN Available              |          | SSN#                        |
| Available                  | « ~      | ***.**-7777                 |
|                            |          | Unverified (0)      Refresh |
| Date of Birth Known        |          |                             |
| Known                      | « ~      |                             |
|                            |          |                             |
| Date of Birth*             |          | Age*                        |
| 06/19/1932                 | <u> </u> | 84                          |
|                            |          |                             |
| Decedent Birth Place       |          |                             |
| City or Town               |          | State*                      |
| Bronx                      |          | New York                    |
| Country*                   |          |                             |
| United States *            | < ~      |                             |
|                            |          |                             |
| Ever in US Armed Forces ?* |          |                             |
| Yes                        | ¢ ~      |                             |

Figure 1.4-4

- 5. Click **Save**. If all fields contain valid information, you will receive a **No Validation Error** notice.
- 6. If all fields contain valid information, a **green dot** appears next to **Decedent** in the **Personal Information** menu, and you may continue to Section 1.4.2, **Resident Address**.

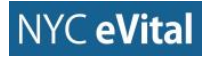

## 10/5/2017

## NYC eVital Manual

| Death Registration Case ID: 572      | Name: John Robert Doe Event D              | Date: 09/01/2016                         |                                                  |                       |
|--------------------------------------|--------------------------------------------|------------------------------------------|--------------------------------------------------|-----------------------|
| Personal Information                 |                                            |                                          |                                                  |                       |
| O Decedent                           | atus: OCME Referral Pending ME Review      | w Required Medical Pending Personal Pend | Iding Fact Of Death Valid Uncertified Pronounced | Unsigned Unregistered |
| Resident Address  Information St     | atue:                                      |                                          |                                                  |                       |
| Family Members                       |                                            |                                          |                                                  |                       |
| Informant     Decedent               |                                            |                                          |                                                  |                       |
| Disposition                          | tion he companyible for final disperition? |                                          |                                                  |                       |
| Decedent Attributes                  | tion be responsible for final disposition? |                                          |                                                  |                       |
| Other Links                          |                                            | ×                                        |                                                  |                       |
| Order Certified Copies Decedent Medi | cal                                        |                                          |                                                  |                       |
| Relinquish Case Infant Identifier    |                                            | Medi                                     | ical Record Number                               |                       |
| Documentary Evidence                 |                                            |                                          |                                                  |                       |
| Cremation Clearance                  |                                            | ~ 30                                     | ,u                                               |                       |
| Case Status History First Name       |                                            | Middle Name                              | Other Middle                                     |                       |
| John                                 |                                            | Robert                                   | James                                            |                       |
| Last Name*                           |                                            | Suffi                                    | îx                                               |                       |
| Doe                                  |                                            |                                          |                                                  | ~                     |
| Sex*                                 |                                            |                                          |                                                  |                       |
| Male                                 |                                            | ~                                        |                                                  |                       |
| Aliases                              |                                            |                                          |                                                  |                       |
|                                      |                                            |                                          |                                                  | Add                   |
| SSN Available                        |                                            | SSN                                      | *                                                |                       |
| Available                            |                                            | X v ***                                  | *_**-7777                                        |                       |

Figure 1.4-5

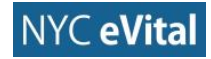

#### 1.4.2 Resident Address

#### **Resident Address**

1. In the Death Registration - Personal Information menu, click Resident Address.

| Persolal Information   Concent   Parside Machines   Farming Marchaise   Order Links   Order Contring Copies   Relicquing Contring Copies   Concentor   Concentor                                                                                                    | Death Registration                      | Case ID: 572 Nam              | ne: John Robert Doe       | Event Date: 09/  | 01/2016            |        |                |                    |               |            |          |              |     |
|----------------------------------------------------------------------------------------------------|-----------------------------------------|-------------------------------|---------------------------|------------------|--------------------|--------|----------------|--------------------|---------------|------------|----------|--------------|-----|
| Case Status: Code Status: Code Reverse Required Medical Pending Pending Pendi  | Personal Information                    |                               |                           |                  |                    |        |                |                    |               |            |          |              |     |
| Readert Address     Family Members     Information Status:     Disposition     Disposition     Other Links     Other Links     Ocedent Medical     Mill medical institution be responsible for final disposition?     No     Decedent Medical     Information Clearance     Case Status History     Male     Status History     Allages     Status History     Status History     Male     Status History     Allages     Status History     Status History     Allages                                                                                                    | Decedent                                | Case Status:                  | DCME Referral Pending     | ME Review Requir | ed Medical Pending | Person | al Pending   I | Fact Of Death Vali | d Uncertified | Pronounced | Unsigned | Unregistered |     |
| Informat     Informat           | Resident Address                        | Information Status:           | SSN Unvermed              |                  |                    |        |                |                    |               |            |          |              |     |
|                                                                                                    | Family Members                          |                               |                           |                  |                    |        |                |                    |               |            |          |              |     |
| Objection Objection Order Latis Unit for final disposition? No Order Caffied Copies Reinquish Case Occumentary Evidence Occumentary Evidence Occumentary Evidence First Name Middle Name Other Middle Other Middle Saffix Lati Name* Saffix Allases SSN Available SSN Available SSN Available SSN Available SSN Available SSN Available SSN Available No No                                                                                                    | Informant                               | Decedent                      |                           |                  |                    |        |                |                    |               |            |          |              |     |
| Obsection Attributes     Other Certified Copies   Relinquish Case   Documentary Evidence   Ocenation Clearance   Case Status History     Ifrat Name*   Ush Name*   Suffix   Doe   Sex*   Male   Aliases     SSN Available     SSN*     Image: Sint Available     SSN*                                                                                                    | Disposition                             | Will medical institution be r | espensible for final disp | osition?         |                    |        |                |                    |               |            |          |              |     |
| Order Certified Copies   Order Certified Copies   Belinquish Case   Documentary Evidence   © Comation Clearance   Case Status History     Midle Name*   Obe   Saft   Doc   Saft   Male     SSN Available     SSN Available     SSN*     No     SSN*     Internation     SSN*     Internation                                                                                                    | <ul> <li>Decedent Attributes</li> </ul> | win medical institution be in | esponsible for final disp | USIGUT:          |                    |        |                |                    |               |            |          |              |     |
| Order Certified Copies   Relinquish Case   Documentary Evidence   © Cremation Clearance   Case Status History     First Name   John   Robert   John   Robert   John   Robert   James     Saff x     Saff x     Saff x     Safe X     Male     SSN Available     SSN Available                                                                                                    | Other Links                             | No                            |                           |                  |                    | × I    |                |                    |               |            |          |              |     |
| Relinquish Case   Documentary Evidence   © Cremation Clearance   Case Status History     Mide Name     Other Middle     John   Robert     John   Robert     John     Balence     Status History     Mide Name     Ober Middle     John     Robert     John     Robert     John     Summary Evidence     Summary Evidence     Summary Evidence     Summary Evidence     Summary Evidence     Robert <td>Order Certified Copies</td> <td>Decedent Medical</td> <td></td> <td></td> <td></td> <td></td> <td></td> <td></td> <td></td> <td></td> <td></td> <td></td> <td></td>                                                                                                    | Order Certified Copies                  | Decedent Medical              |                           |                  |                    |        |                |                    |               |            |          |              |     |
| Documentary Evidence   Case Status History     Internation Clearance   Case Status History     John   Robert     John   Doe   Sex*   Male     Aliases     SSN Available   SSN Available     SSN Available     SSN Available     SSN Available     SSN Available     SSN Available     SSN Available     SSN Available     SSN Available     SSN Available     SSN Available     SSN Available     SSN Available     SSN Available     SSN Available     SSN Available                                                                                                      | Relinquish Case                         | Infant Identifier             |                           |                  |                    |        | Medical Rec    | ord Number         |               |            |          |              |     |
| Cremation Clearance     Souther Middle Name     Other Middle       Case Status History     First Name     Middle Name     James       John     Robert     James       Lest Name*     Suffix       Doe     Sex*       Male     Sint       Aliases     Sint       SSN Available     Sint*                                                                                                    | Documentary Evidence                    |                               |                           |                  |                    |        | 200            |                    |               |            |          |              |     |
| Case Status History     First Name     Midle Name     Other Midle       John     Robert     James       Last Name*     Suffix     Image: Comparison of the second of the second of the sec                                                                                                    | <ul> <li>Cremation Clearance</li> </ul> |                               |                           |                  |                    | Ť.     | 300            |                    |               |            |          |              |     |
| John Robert James Last Name* Suffix Doe Sex* Male SSX Available SSN Available SSN Avai | Case Status History                     | First Name                    |                           | N                | liddle Name        |        |                |                    | Other Mid     | dle        |          |              |     |
| Lest Name* Doe Doe Sex* Male Aliases SSN Available SSN Available SSN SSN SSN SSN SSN SSN SSN SSN SSN SSN                                                                                                    |                                         | John                          |                           |                  | Robert             |        |                |                    | James         |            |          |              |     |
| Doe<br>Sex*<br>Male<br>Aliases<br>SSN Available<br>SSN Available<br>SSN Available<br>Result<br>Available<br>SSN                                                                                                    |                                         | Last Name*                    |                           |                  |                    |        | Suffix         |                    |               |            |          |              |     |
| Sex* Male Aliases Aliases SSN Available SSN Available SSN * Hexeffed (0) P Belach                                                                                                    |                                         | Doe                           |                           |                  |                    |        |                |                    |               |            |          |              | ~   |
| Male  Aliases Associated and a solution of the solution of the |                                         | Sex*                          |                           |                  |                    |        |                |                    |               |            |          |              |     |
| Aliases Add SSN Available SSN Available Available Revented Revented Revente |                                         | Male                          |                           |                  |                    | ~      |                |                    |               |            |          |              |     |
| Alddets Add SSN Available SSN Available X V Hexe(find (0)) R Belanch                                                                                                    |                                         | Alianaa                       |                           |                  |                    |        |                |                    |               |            |          |              |     |
| Add SSN Available SSN* Available R-face b                                                                                                    |                                         | Alidses                       |                           |                  |                    |        |                |                    |               |            |          |              |     |
| SSN Available SSN*<br>Available R death<br>Instantional (m) R death                                                                                                    |                                         |                               |                           |                  |                    |        |                |                    |               |            |          |              | Add |
| SSN Available SSN*<br>Available Reference SSN*                                                                                                    |                                         |                               |                           |                  |                    |        |                |                    |               |            |          |              |     |
| Available Reference Reference Refere |                                         | SSN Available                 |                           |                  |                    |        | SSN*           |                    |               |            |          |              |     |
| Housefloid (7)                                                                                                    |                                         | Available                     |                           |                  | ×                  | ~      | ***.**.777     | 7                  |               |            |          |              |     |
|                                                                                                    |                                         |                               |                           |                  |                    |        | Hoverify       | ord (0)            | freeh         |            |          |              |     |

Figure 1.4-6

#### 2. The Resident Address web form opens.

| Bureau of Vital Statistics   eVital     |                        |                                | NYC                |                 |                       |                     | Death FH Dire | ector             | Logout |
|-----------------------------------------|------------------------|--------------------------------|--------------------|-----------------|-----------------------|---------------------|---------------|-------------------|--------|
|                                         |                        |                                | Health             |                 |                       |                     | Millspaug     | gh Funeral Direct | ors    |
| Death Registration                      | Case ID: 572 N         | l <b>ame:</b> John Robert Doe  | Event Date: 09/01/ | 2016            |                       |                     |               |                   |        |
| Personal Information                    | Case Status:           | OCME Referral Pending          | ME Review Required | Medical Pending | Personal Pending      | Fact Of Death Valio | d Uncertified | Pronounced        |        |
| <ul> <li>Decedent</li> </ul>            |                        | Unsigned Unregistered          | SSN Unverified     |                 |                       |                     |               |                   |        |
| Resident Address                        | Information Status:    |                                |                    |                 |                       |                     |               |                   |        |
| <ul> <li>Family Members</li> </ul>      |                        |                                |                    |                 |                       |                     |               |                   | _      |
| Informant                               | Resident Address       |                                |                    |                 |                       |                     |               |                   |        |
| Disposition                             |                        |                                |                    |                 |                       |                     |               |                   |        |
| <ul> <li>Decedent Attributes</li> </ul> | Resident Address       |                                |                    |                 |                       |                     |               |                   |        |
| Other Links                             | Street Number and Name | e, Rural Route (No P.O. Box, e | tc)*               | Apart           | ment, Suite, Building | , Floor, etc        |               |                   |        |
| Order Certified Copies                  |                        |                                |                    |                 |                       |                     |               |                   |        |
| Relinquish Case                         | City or Town           |                                |                    | State           |                       |                     |               |                   |        |
| Documentary Evidence                    |                        |                                |                    |                 |                       |                     |               |                   |        |
| Cremation Clearance                     |                        |                                |                    |                 |                       |                     |               |                   |        |
| Case Status History                     | Zip Code*              |                                | Country            |                 |                       | Inside City Limits  | *             |                   |        |
|                                         |                        |                                | United States      |                 | × ~                   | Select one          |               |                   | ~      |
|                                         |                        |                                |                    |                 |                       |                     |               |                   |        |
|                                         |                        |                                |                    |                 |                       |                     | Unverified    | Verify Add        | ess    |
|                                         |                        |                                |                    |                 |                       |                     |               |                   |        |
|                                         |                        |                                |                    |                 |                       |                     |               |                   |        |

- 3. Type the decedent's **Resident Address** into the corresponding fields. Click in the **Inside City Limits** field. Select **Yes**, **No** or **Unknown** from the dropdown list. *Note:* This field indicates if residence address is within New York City limits.
- 4. Click Verify Address.

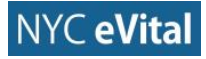

#### NYC eVital Manual

| Bureau of Vital Statistics   eVital     |                        |                              | Health             |             |                            |                  | Welcome<br>Death FH Directo<br>Millspaugh Fo | 2 🏟 🏫<br>or Logout<br>uneral Directors |
|-----------------------------------------|------------------------|------------------------------|--------------------|-------------|----------------------------|------------------|----------------------------------------------|----------------------------------------|
| Death Registration                      | Case ID: 572 N         | lame: John Robert Doe        | Event Date: 09/01  | 2016        |                            |                  |                                              |                                        |
| Personal Information                    |                        |                              |                    |             |                            |                  |                                              |                                        |
| Decedent                                | Case Status:           | OCME Referral Pending        | ME Review Required | Medical Per | nding   Personal Pending   | Fact Of Death Va | lid Uncertified Pri                          | onounced                               |
| Resident Address                        | Information Status     | Unsigned Unregistered        | SSN Unvernied      |             |                            |                  |                                              |                                        |
| Family Members                          | mornation status.      |                              |                    |             |                            |                  |                                              |                                        |
| Informant                               | Resident Address       |                              |                    |             |                            |                  |                                              |                                        |
| Disposition                             |                        |                              |                    |             |                            |                  |                                              |                                        |
| <ul> <li>Decedent Attributes</li> </ul> | Resident Address       |                              |                    |             |                            |                  |                                              |                                        |
| Other Links                             | Street Number and Name | e, Rural Route (No P.O. Box, | etc)*              |             | Apartment, Suite, Building | g, Floor, etc    |                                              |                                        |
| Order Certified Copies                  | 436 East 149th Street  |                              |                    |             | Apt. 12                    |                  |                                              |                                        |
| Relinquish Case                         | City or Town           |                              |                    |             | State                      |                  |                                              |                                        |
| Documentary Evidence                    |                        |                              |                    |             |                            |                  |                                              |                                        |
| Cremation Clearance                     | Bronx                  |                              |                    |             | New York                   |                  |                                              |                                        |
| Case Status History                     | Zip Code*              |                              | Country            |             |                            | Inside City Limi | ts*                                          |                                        |
|                                         | 10455                  |                              | United States      |             | * ~                        | Yes              |                                              | ж 🗸                                    |
|                                         |                        |                              |                    |             |                            |                  | Unverified                                   | Verify Address                         |

Figure 1.4-8

- 5. Click **Save**. If all fields contain valid information, you will receive a **No Validation Error** notice.
- 6. If all fields contain valid information, a **green dot** appears next to **Resident Address** in the **Personal Information** menu. You may continue to Section 1.4.3 **Family Members**.

| Bureau of Vital Statistics   eVital                              |                        |                                                | Health                               |             |                           |                  | Welcom<br>Death FH Dire | ector Log             | out |
|------------------------------------------------------------------|------------------------|------------------------------------------------|--------------------------------------|-------------|---------------------------|------------------|-------------------------|-----------------------|-----|
| Death Registration                                               | Case ID: 572 N         | ame: John Robert Doe                           | Event Date: 09/01/                   | 2016        |                           |                  | Matapad                 | yn Palleral Directors | 1   |
| Personal Information  Decedent  Resident Address  Family Members | Case Status:           | OCME Referral Pending<br>Unsigned Unregistered | ME Review Required<br>SSN Unverified | Medical Pen | iding Personal Pending    | Fact Of Death Va | alid Uncertified        | Pronounced            |     |
| Informant                                                        | Resident Address       |                                                |                                      |             |                           |                  |                         |                       | 1   |
| Disposition                                                      |                        |                                                |                                      |             |                           |                  |                         |                       | 1   |
| Decedent Attributes                                              | Resident Address       |                                                |                                      |             |                           |                  |                         |                       |     |
| Other Links                                                      | Street Number and Name | , Rural Route (No P.O. Box,                    | etc)*                                |             | Apartment, Suite, Buildin | g, Floor, etc    |                         |                       |     |
| Order Certified Copies                                           | 436 East 149th Street  |                                                |                                      |             | Apt. 12                   |                  |                         |                       |     |
| Relinquish Case                                                  | City or Town           |                                                |                                      |             | State                     |                  |                         |                       |     |
| Documentary Evidence                                             | City of Town           |                                                |                                      |             | State                     |                  |                         |                       |     |
| Cremation Clearance                                              | Bronx                  |                                                |                                      |             | New York                  |                  |                         |                       |     |
| Case Status History                                              | Zip Code*              |                                                | Country                              |             |                           | Inside City Lim  | its*                    |                       |     |
|                                                                  | 10455                  |                                                | United States                        |             | × ×                       | Yes              |                         | * ~                   |     |
|                                                                  |                        |                                                |                                      |             |                           | (                | Unverified              | Verify Address        |     |

Figure 1.4-9

#### 1.4.3 Family Members

#### Family Members

1. In the **Death Registration - Personal Information** menu, click **Family Members**.

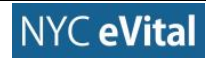

## 10/5/2017

#### NYC eVital Manual

| Bureau of Vital Statistics   eVital |                        |                              | Health             |               |                           |               | Welcome<br>Death FH Director<br>Millspaugh Fur | ? * * * Logout heral Directors |
|-------------------------------------|------------------------|------------------------------|--------------------|---------------|---------------------------|---------------|------------------------------------------------|--------------------------------|
| Death Registration                  | Case ID: 572 N         | lame: John Robert Doe        | Event Date: 09/01/ | 2016          |                           |               |                                                |                                |
| Personal Information                |                        |                              |                    |               |                           |               |                                                |                                |
| Decedent                            | Case Status:           | OCME Reterral Pending        | ME Review Required | Medical Pendi | ing Personal Pending      | Fact Of Death | Valid Uncertified Pro                          | hounced                        |
| Resident Address                    | Information Status:    | Unsigned Unregistered        | SSIN ONVERTINED    |               |                           |               |                                                |                                |
| Family Members                      |                        |                              |                    |               |                           |               |                                                |                                |
| Informant                           | Resident Address       |                              |                    |               |                           |               |                                                |                                |
| Disposition                         |                        |                              |                    |               |                           |               |                                                |                                |
| Decedent Attributes                 | Resident Address       |                              |                    |               |                           |               |                                                |                                |
| Other Links                         | Street Number and Name | e, Rural Route (No P.O. Box, | etc)*              | A             | partment, Suite, Building | , Floor, etc  |                                                |                                |
| Order Certified Copies              | 436 East 149th Street  |                              |                    |               | Apt. 12                   |               |                                                |                                |
| Relinquish Case                     | City or Town           |                              |                    | ST            | tate                      |               |                                                |                                |
| Documentary Evidence                | Promy                  |                              |                    |               | Now York                  |               |                                                |                                |
| Cremation Clearance                 | Bronx                  |                              |                    |               | New YORK                  |               |                                                |                                |
| Case Status History                 | Zip Code*              |                              | Country            |               |                           | Inside City L | imits*                                         |                                |
|                                     | 10455                  |                              | United States      |               | * ~                       | Yes           |                                                | × ×                            |
|                                     |                        |                              |                    |               |                           |               | Unverified                                     | Verify Address                 |

Figure 1.4-10

## 2. The **Family Members** web form opens.

| eath Registration      | Case ID: 572 Name: John Robert Doe Event Date: 09/0   | /2016                                                                                             |
|------------------------|-------------------------------------------------------|---------------------------------------------------------------------------------------------------|
| ersonal Information    | Des Debes OOUT Defeed Desiles DAT Device Desiles      | Multi-Deaths Descend Bester Development Multi-Descended Descence of Disclored Descenteed          |
| Decedent               | Case Status: OCME Referral Pending ME Review Required | Medical Pending Personal Pending Fact of Death Valid Uncertified Pronounced Unsigned Unregistered |
| Resident Address       | Information Status:                                   |                                                                                                   |
| ) Family Members       |                                                       |                                                                                                   |
| Informant              | Family Members                                        |                                                                                                   |
| Disposition            | Marital Statue                                        |                                                                                                   |
| Decedent Attributes    | mantal Status                                         |                                                                                                   |
| ther Links             | Select one                                            |                                                                                                   |
| Order Certified Copies | Father/Parent Name                                    |                                                                                                   |
| Relinquish Case        | Is Father Informant ?                                 |                                                                                                   |
| Documentary Evidence   |                                                       |                                                                                                   |
| Cremation Clearance    | First*                                                | Middle                                                                                            |
| Case Status History    |                                                       |                                                                                                   |
|                        |                                                       |                                                                                                   |
|                        | Last"                                                 | Suffix                                                                                            |
|                        |                                                       | Select one                                                                                        |
|                        | Mother/Parent Name (Prior to First Marriage)          |                                                                                                   |
|                        | First*                                                | Middle                                                                                            |
|                        |                                                       |                                                                                                   |
|                        | Last                                                  | Sumx                                                                                              |
|                        |                                                       | Colort one                                                                                        |

- 3. Click inside the **Marital Status** field and select the answer from the dropdown list. If the **Father/Parent** reported the decedent, check the box marked **Is Father Informant**.
- 4. Then type the **Father/Parent's First**, **Middle** and **Last Name** into the corresponding fields.
- 5. Select the **Suffix**, if applicable. *Note:* This field is not required.

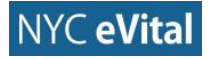

| Death Registration                                               | Case ID: 572 Name: John Robert Doe Event Date: 09/01/2016                                                                                                    |
|------------------------------------------------------------------|----------------------------------------------------------------------------------------------------|
| Personal Information  Decedent  Resident Address  Family Members | Case Status: OCME Referral Pending ME Review Required Medical Pending Personal Pending Fact Of Death Valid Uncertified Pronounced Unsigned Unregistered SSN Unverified Information Status: |
| Informant     Dispessition                                       | Family Members                                                                                                    |
| Disposition     Decedent Attributes                              | Marital Status*                                                                                                    |
| Other Links                                                      | Widowed × V                                                                                                    |
| Order Certified Copies                                           | Father/Parent Name                                                                                                    |
| Relinquish Case                                                  | Is Father Informant 2                                                                                                    |
| Documentary Evidence                                             |                                                                                                    |
| <ul> <li>Cremation Clearance</li> </ul>                          | First* Middle                                                                                                    |
| Case Status History                                              | John Robert                                                                                                    |
|                                                                  | Last* Suffix                                                                                                    |
|                                                                  | Doe I × v                                                                                                    |
|                                                                  | Mother/Parent Name (Prior to First Marriage) Is Mother Informant ? First* Middle                                                                                                    |

Figure 1.4-12

- 6. If the **Mother/Parent** reported the decedent, check the box marked **Is Mother Informant**. Then type the **Mother/Parent's First**, **Middle** and **Last Names** into the corresponding fields.
- 7. Click in the **Suffix** field. Select the **Suffix** from the dropdown list. *Note:* This field is not required and may remain blank.

| Personal Information                    |                       |                          |                    |                 |                  |                     |             |            |          |              |     |
|-----------------------------------------|-----------------------|--------------------------|--------------------|-----------------|------------------|---------------------|-------------|------------|----------|--------------|-----|
| Decedent                                | Case Status:          | OCME Referral Pending    | ME Review Required | Medical Pending | Personal Pending | Fact Of Death Valid | Uncertified | Pronounced | Unsigned | Unregistered |     |
| Resident Address                        | Information Status    | SSN Unvernied            |                    |                 |                  |                     |             |            |          |              |     |
| Family Members                          | information Status.   |                          |                    |                 |                  |                     |             |            |          |              |     |
| Informant                               | Family Members        |                          |                    |                 |                  |                     |             |            |          |              |     |
| <ul> <li>Disposition</li> </ul>         | Manital Statust       |                          |                    |                 |                  |                     |             |            |          |              |     |
| <ul> <li>Decedent Attributes</li> </ul> | Maritai Status*       |                          |                    |                 |                  |                     |             |            |          |              |     |
| Other Links                             | Widowed               |                          |                    | ×               | ~                |                     |             |            |          |              |     |
| Order Certified Copies                  | Father/Parent Name    |                          |                    |                 |                  |                     |             |            |          |              |     |
| Relinquish Case                         | Is Eather Informant ? |                          |                    |                 |                  |                     |             |            |          |              |     |
| Documentary Evidence                    |                       |                          |                    |                 |                  |                     |             |            |          |              |     |
| Cremation Clearance                     | First*                |                          |                    |                 | Middle           |                     |             |            |          |              |     |
| Case Status History                     | John                  |                          |                    |                 | Robert           |                     |             |            |          |              |     |
|                                         | Last*                 |                          |                    |                 | Suffix           |                     |             |            |          |              |     |
|                                         | Doe                   |                          |                    |                 | 1                |                     |             |            |          |              | × ~ |
|                                         | Mother/Parent Nam     | e (Prior to First Marria | age)               |                 |                  |                     |             |            |          |              |     |
|                                         | First*                |                          |                    |                 | Middle           |                     |             |            |          |              |     |
|                                         | Maria                 |                          |                    |                 | Louisa           |                     |             |            |          |              |     |
|                                         | Last                  |                          |                    |                 | Suffix           |                     |             |            |          |              |     |
|                                         | Jones                 |                          |                    |                 | Select o         | ne                  |             |            |          |              | ~   |
|                                         |                       |                          |                    |                 |                  |                     |             |            |          |              |     |
|                                         |                       |                          |                    |                 |                  |                     |             |            |          |              |     |

Figure 1.4-13

- 8. Click Save.
- 9. If all fields contain valid information, you will receive a **No Validation Error** notice.

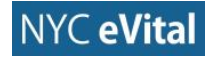

10.If all fields contain valid information, a **green dot** appears next to **Family Members** in the **Personal Information** menu. You may continue to Section 1.4.4, **Informant**.

| Death Registration           | Case ID: 572 Na       | me: John Robert Doe      | Event Date: 09/01/ | /2016               |          |                             |                                                                                                    |                    |                  |     |
|------------------------------|-----------------------|--------------------------|--------------------|---------------------|----------|-----------------------------|----------------------------------------------------------------------------------------------------|--------------------|------------------|-----|
| Personal Information         | 0                     |                          | ME Device Deviced  | Adaption Department | D        |                             | ( the second second sec | Process of Library |                  | -   |
| <ul> <li>Decedent</li> </ul> | Case Status:          | SSN Unverified           | ME Review Required | Medical Pending     | Personal | Pending Fact Of Death Valid | Uncertified                                                                                                    | Pronounced Unsi    | gned Unregistere | d   |
| Resident Address             | Information Status:   | oortonrenned             |                    |                     |          |                             |                                                                                                    |                    |                  |     |
| Family Members               |                       |                          |                    |                     |          |                             |                                                                                                    |                    |                  |     |
| Informant                    | Family Members        |                          |                    |                     |          |                             |                                                                                                    |                    |                  |     |
| Disposition                  | Marital Status*       |                          |                    |                     |          |                             |                                                                                                    |                    |                  |     |
| Decedent Attributes          | and an and a second   |                          |                    |                     |          |                             |                                                                                                    |                    |                  |     |
| Other Links                  | widowed               |                          |                    |                     | <u> </u> |                             |                                                                                                    |                    |                  |     |
| Order Certified Copies       | Father/Parent Name    |                          |                    |                     |          |                             |                                                                                                    |                    |                  |     |
| Relinquish Case              | Is Father Informant ? |                          |                    |                     |          |                             |                                                                                                    |                    |                  |     |
| Documentary Evidence         |                       |                          |                    |                     |          |                             |                                                                                                    |                    |                  |     |
| Cremation Clearance          | First*                |                          |                    |                     |          | Middle                      |                                                                                                    |                    |                  |     |
| Case Status History          | John                  |                          |                    |                     |          | Robert                      |                                                                                                    |                    |                  |     |
|                              |                       |                          |                    |                     | _        |                             |                                                                                                    |                    |                  |     |
|                              | Last*                 |                          |                    |                     | _        | Suffix                      |                                                                                                    |                    |                  |     |
|                              | Doe                   |                          |                    |                     |          | 1                           |                                                                                                    |                    |                  | * ~ |
|                              | Mother/Parent Name    | e (Prior to First Marria | age)               |                     |          |                             |                                                                                                    |                    |                  |     |
|                              | First*                |                          |                    |                     |          | Middle                      |                                                                                                    |                    |                  |     |
|                              | Maria                 |                          |                    |                     |          | Louisa                      |                                                                                                    |                    |                  |     |
|                              | Last                  |                          |                    |                     | -        | Suffix                      |                                                                                                    |                    |                  |     |
|                              | Jones                 |                          |                    |                     |          | Select one                  |                                                                                                    |                    |                  | ~   |

Figure 1.4-14

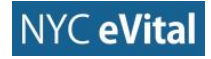

#### 1.4.4 Informant

#### Informant

1. In the **Death Registration - Personal Information** menu, click **Informant**.

| Death Registration     | Case ID: 572 N          | ame: John Robert Doe   | Event Date: 09/01/   | 2016             |                   |                     |             |            |              |                 |
|------------------------|-------------------------|------------------------|----------------------|------------------|-------------------|---------------------|-------------|------------|--------------|-----------------|
| Personal Information   | 0                       |                        | ME Dealers Decaderal | Madical Decidera | Descend Described | East Of Deast Valid |             |            | . Hereiner d | (Here eletered) |
| Decedent               | Case Status:            | OCME Referral Pending  | ME Review Required   | Medical Pending  | Personal Pending  | Fact Of Death Valid | Uncertified | Pronounced | Unsigned     | Unregistered    |
| Resident Address       | Information Status:     | SSN Unvernied          |                      |                  |                   |                     |             |            |              |                 |
| ) Family Members       | information status.     |                        |                      |                  |                   |                     |             |            |              |                 |
| Informant              | Family Members          |                        |                      |                  |                   |                     |             |            |              |                 |
| Disposition            | Marital Statust         |                        |                      |                  |                   |                     |             |            |              |                 |
| Decedent Attributes    | Marital Status"         |                        |                      |                  |                   |                     |             |            |              |                 |
| her Links              | Widowed                 |                        |                      | ×                | ×                 |                     |             |            |              |                 |
| Order Certified Copies | -<br>Father/Parent Name |                        |                      |                  |                   |                     |             |            |              |                 |
| Relinquish Case        | Is Father Informant ?   |                        |                      |                  |                   |                     |             |            |              |                 |
| Documentary Evidence   |                         |                        |                      |                  |                   |                     |             |            |              |                 |
| Cremation Clearance    | First*                  |                        |                      |                  | Middle            |                     |             |            |              |                 |
| Case Status History    | laba                    |                        |                      |                  | Robert            |                     |             |            |              |                 |
|                        | John                    |                        |                      |                  | Kobert            |                     |             |            |              |                 |
|                        | Last*                   |                        |                      |                  | Suffix            |                     |             |            |              |                 |
|                        | Doe                     |                        |                      |                  | 1                 |                     |             |            |              | 1               |
|                        | Mother/Parent Name      | e (Prior to First Marr | iage)                |                  |                   |                     |             |            |              |                 |
|                        | First*                  |                        |                      |                  | Middle            |                     |             |            |              |                 |
|                        | Maria                   |                        |                      |                  | Louisa            |                     |             |            |              |                 |
|                        |                         |                        |                      |                  |                   |                     |             |            |              |                 |
|                        | Last                    |                        |                      |                  | Suffix            |                     |             |            |              |                 |

Figure 1.4-15

2. The Informant web form opens.

| Death Registration     | Case ID: 572 N           | ame: John Robert Doe       | Event Date: 09/01  | /2016           |        |            |                          |             |            |            |                 |         |
|------------------------|--------------------------|----------------------------|--------------------|-----------------|--------|------------|--------------------------|-------------|------------|------------|-----------------|---------|
| Personal Information   |                          |                            |                    |                 |        | 10.00      | En la Rennin Maria       |             |            |            |                 |         |
| Decedent               | Case Status:             | OCME Referral Pending      | ME Review Required | Medical Pending | Person | al Pending | Fact Of Death Valid      | Uncertified | Pronounced | Unsigned   | Unregistered    |         |
| Resident Address       | Information Status:      | SSN Unverned               |                    |                 |        |            |                          |             |            |            |                 |         |
| Family Members         | information status.      |                            |                    |                 |        |            |                          |             |            |            |                 |         |
| Informant              | Informant                |                            |                    |                 |        |            |                          |             |            |            |                 |         |
| Disposition            |                          |                            |                    |                 |        |            |                          |             |            |            |                 |         |
| Decedent Attributes    | Informant Name           |                            |                    |                 |        |            |                          |             |            |            |                 |         |
| Other Links            | First*                   |                            |                    |                 |        | Middle     |                          |             |            |            |                 |         |
| Order Certified Copies |                          |                            |                    |                 |        |            |                          |             |            |            |                 |         |
| Relinquish Case        | Lact                     |                            |                    |                 |        | Suffix     |                          |             |            |            |                 |         |
| Documentary Evidence   | Lust                     |                            |                    |                 |        | Guillix    |                          |             |            |            |                 |         |
| Cremation Clearance    |                          |                            |                    |                 |        | Select on  | ie                       |             |            |            |                 |         |
| Case Status History    | Relationship to Decedent |                            |                    |                 |        |            |                          |             |            |            |                 |         |
|                        | Select one               |                            |                    |                 | ~      |            |                          |             |            |            |                 |         |
|                        |                          |                            |                    |                 |        |            |                          |             |            |            |                 |         |
|                        | Address                  |                            |                    |                 |        |            |                          |             |            |            |                 |         |
|                        | Street Number and Name   | , Rural Route (No P.O. Box | , etc)             |                 |        | Apartment  | t, Suite, Building, Floo | r, etc      |            |            |                 |         |
|                        |                          |                            |                    |                 |        |            |                          |             |            |            |                 |         |
|                        | City or Town             |                            |                    |                 |        | State      |                          |             |            |            |                 |         |
|                        |                          |                            |                    |                 |        |            |                          |             |            |            |                 |         |
|                        | Zip Code                 |                            |                    |                 |        | Country    |                          |             |            |            |                 |         |
|                        |                          |                            |                    |                 |        | Select on  | ne                       |             |            |            |                 | ~       |
|                        |                          |                            |                    |                 |        |            |                          |             |            |            |                 |         |
|                        |                          |                            |                    |                 |        |            |                          |             |            | Unverified | <b>9</b> Verify | Address |
|                        |                          |                            |                    |                 |        |            |                          |             |            |            |                 |         |

- 3. Type the **Informant's First**, **Middle** and **Last Names** into the corresponding fields. Select the **Suffix**, if applicable.
- 4. Click inside the **Relationship to Decedent** field. Select an answer from the dropdown list.

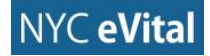

| Middle                                 |
|----------------------------------------|
| Roberta                                |
| Suffix                                 |
| Select one V                           |
| 1                                      |
|                                        |
|                                        |
|                                        |
| Apartment, Suite, Building, Floor, etc |
|                                        |
| State                                  |
|                                        |
| Country                                |
| Select one V                           |
|                                        |
| Unverified Verify Address              |
|                                        |
|                                        |

- 5. Type the **Informant Address** in the corresponding fields. Then click inside the **Country** field. Select the **Country** from the dropdown list.
- 6. Click **Verify Address** to confirm the address details and provide additional or different information as prompted.

| Informant Name                                                                                                    |                                                                                                    |
|----------------------------------------------------------------------------------------------------|----------------------------------------------------------------------------------------------------|
| First*                                                                                                    | Middle                                                                                                 |
| Johanna                                                                                                    | Roberta                                                                                                |
| Last                                                                                                    | Suffix                                                                                                 |
| Doe                                                                                                    | Select one V                                                                                           |
| Relationship to Decedent                                                                                                |                                                                                                    |
| Daughter × v                                                                                                    |                                                                                                    |
|                                                                                                    |                                                                                                    |
|                                                                                                    |                                                                                                    |
| Address                                                                                                    |                                                                                                    |
| Address<br>Street Number and Name, Rural Route (No P.O. Box, etc)                                                       | Apartment, Suite, Building, Floor, etc                                                                 |
| Address<br>Street Number and Name, Rural Route (No P.O. Box, etc)<br>1 Central Park West                                | Apartment, Suite, Building, Floor, etc<br>Apt. 10                                                      |
| Address Street Number and Name, Rural Route (No P.O. Box, etc) 1 Central Park West City or Town                         | Apartment, Suite, Building, Floor, etc<br>Apt. 10<br>State                                             |
| Address Street Number and Name, Rural Route (No P.O. Box, etc) 1 Central Park West City or Town New York                | Apartment, Suite, Building, Floor, etc<br>Apt. 10<br>State<br>New York                                 |
| Address Street Number and Name, Rural Route (No P.O. Box, etc) 1 Central Park West City or Town New York Zip Code       | Apartment, Suite, Building, Floor, etc<br>Apt. 10<br>State<br>New York<br>Country                      |
| Address Street Number and Name, Rural Route (No P.O. Box, etc) 1 Central Park West City or Town New York Zip Code 10023 | Apartment, Suite, Building, Floor, etc<br>Apt. 10<br>State<br>New York<br>Country<br>United States × v |

- 7. Type the **First, Middle** and **Last Names**, and **Suffix** of the **Individual Authorizing Disposition**. If the name is the same as the **Informant**, check **Same as Informant**. The **Name** and **Address** fields will then populate.
- 8. Select from the dropdown the relationship of the **Individual Authorizing Disposition**.

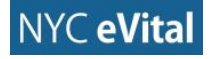

| Individual Authorizing Disposition |                                      |
|------------------------------------|--------------------------------------|
| ✓ Same as Informant                |                                      |
| Authorizer Name                    |                                      |
| First*                             | Middle                               |
| Johanna                            | Roberta                              |
| Last*                              | Suffix                               |
| Doe                                | Select one V                         |
| Palationship to Decedent           |                                      |
| Daughter                           |                                      |
| Authorizor Address                 |                                      |
| Authorizer Address                 | An external Online Delition Floor at |
| 1 Central Park West                | Apt. 10                              |
| City or Town                       | State                                |
| New York                           | New York                             |
| Zip Code                           | Country                              |
| 10023                              | United States v                      |
|                                    |                                      |
|                                    | Unverified Verify Address            |

9. Type the **Authorizer Address** into the corresponding fields. If **Same as Informant** is checked, these fields will automatically populate.

| Individual Authorizing Disposition                     |                                        |
|--------------------------------------------------------|----------------------------------------|
| ✓ Same as Informant                                    |                                        |
| Authorizer Name                                        |                                        |
| First*                                                 | Middle                                 |
| Johanna                                                | Roberta                                |
| Last*                                                  | Suffix                                 |
| Doe                                                    | Select one V                           |
|                                                        |                                        |
| Relationship to Decedent                               |                                        |
| Daughter ~                                             |                                        |
| Authorizer Address                                     |                                        |
| Street Number and Name, Rural Route (No P.O. Box, etc) | Apartment, Suite, Building, Floor, etc |
| 1 Central Park West                                    | Apt. 10                                |
| City or Town                                           | State                                  |
| New York                                               | New York                               |
| Zip Code                                               | Country                                |
| 10023                                                  | United States ~                        |
|                                                        | Unverified Verify Address              |

## Figure 1.4-20

10. Type the **Phone** and **Email** for the **Authorizer** into the corresponding fields.

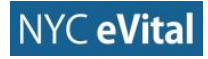

| First*                                                 | Middle                                 |
|--------------------------------------------------------|----------------------------------------|
| Johanna                                                | Roberta                                |
| Last*                                                  | Suffix                                 |
| Doe                                                    | Select one V                           |
| Relationship to Decedent           Daughter         V  |                                        |
| Authorizer Address                                     |                                        |
| Street Number and Name, Rural Route (No P.O. Box, etc) | Apartment, Suite, Building, Floor, etc |
| 1 Central Park West                                    | Apt. 10                                |
| City or Town                                           | State                                  |
| New York                                               | New York                               |
| Zip Code                                               | Country                                |
| 10023                                                  | United States v                        |
|                                                        | Unverified Verify Address              |
| Phone                                                  | Email                                  |
| (555) 123-1234                                         | authorizer@email.com                   |

- 11. Click **Save**. If all fields contain valid information, you will receive a **No Validation Error** notice.
- 12. If all fields contain valid information, a **green dot** appears next to **Family Members** in the **Personal Information** menu. You may continue to Section 1.4.5, **Disposition**.

| Death Registration           | Case ID: 572 Na          | ame: John Robert Doe Event Date: 09/01/2016                |        |                                                                               |
|------------------------------|--------------------------|------------------------------------------------------------|--------|-------------------------------------------------------------------------------|
| Personal Information         | Case Status:             | OCME Referral Pending ME Review Required Medical Pending 1 | Parson | al Panding East of Death Valid I Incertified Pronounced Hastaned Haranistared |
| <ul> <li>Decedent</li> </ul> | Case Status.             | SSN Unverified                                             | ersona | arrenning Factor beau value oncertined Fronounced Onsigned Onegistered        |
| Resident Address             | Information Status:      | outonenica                                                 |        |                                                                               |
| Family Members               |                          |                                                            |        |                                                                               |
| Informant                    | Informant                |                                                            |        |                                                                               |
| Disposition                  |                          |                                                            |        |                                                                               |
| Decedent Attributes          | Informant Name           |                                                            |        |                                                                               |
| ther Links                   | First*                   |                                                            |        | Middle                                                                        |
| Order Certified Copies       | Johanna                  |                                                            |        | Roberta                                                                       |
| Relinquish Case              | Last                     |                                                            |        | Suffix                                                                        |
| Documentary Evidence         | Doe                      |                                                            |        | Calastone                                                                     |
| Cremation Clearance          | Doe                      |                                                            |        | Select one                                                                    |
| Case Status History          | Relationship to Decedent |                                                            |        |                                                                               |
|                              | Daughter                 | * *                                                        |        |                                                                               |
|                              | Address                  |                                                            |        |                                                                               |
|                              | Street Number and Name   | , Rural Route (No P.O. Box, etc)                           |        | Apartment, Suite, Building, Floor, etc                                        |
|                              | 1 Central Park W         |                                                            |        | Apt. 10                                                                       |
|                              | City or Town             |                                                            |        | State                                                                         |
|                              | New York                 |                                                            |        | NY                                                                            |
|                              | Zip Code                 |                                                            |        | Country                                                                       |
|                              | 10023-7703               |                                                            |        | United States * ~                                                             |
|                              |                          |                                                            |        | Unverified Verify Address                                                     |

Figure 1.4-22

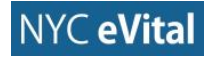

#### 1.4.5 Disposition

## Disposition

1. In the Death Registration - Personal Information menu, click Disposition.

| Case Status: OCME Deformal Dending ME Deview Dequired Medical I | Panding Deregnal Panding Fact Of Panth Valid Uncertified Pronounced                                                                                                    |
|-----------------------------------------------------------------|----------------------------------------------------------------------------------------------------|
| Unsigned Upredictored SCNU Unverified                           | Pending Personal Pending Pact of Death Valid Officertified Pronounced                                                                                                    |
| Information Statue:                                             |                                                                                                    |
| information status.                                             |                                                                                                    |
| iformant                                                        |                                                                                                    |
|                                                                 |                                                                                                    |
| nformant Name                                                   |                                                                                                    |
| irst*                                                           | Middle                                                                                                    |
| Johanna                                                         | Roberta                                                                                                    |
| aet                                                             | Suffix                                                                                                    |
|                                                                 |                                                                                                    |
| Doe                                                             | Select one                                                                                                    |
| elationship to Decedent                                         |                                                                                                    |
| Daughter × V                                                    |                                                                                                    |
|                                                                 |                                                                                                    |
| ddress                                                          |                                                                                                    |
| treet Number and Name, Rural Route (No P.O. Box, etc)           | Apartment, Suite, Building, Floor, etc                                                                                                    |
| 1 Central Park W                                                | Apt. 10                                                                                                    |
| ity or Town                                                     | State                                                                                                    |
| New York                                                        | NY                                                                                                    |
| ip Code                                                         | Country                                                                                                    |
| 10023-7703                                                      | United States × V                                                                                                    |
|                                                                 | Case Status: OCME Referral Pending ME Review Required Medical   Unsigned Unregistered SSN Unverified Information Status:   formant  formant Name rst* Johanna st Doe lationship to Decedent Daughter   Automation Status: Image: Status information Status information Status info |

Figure 1.4-23

2. The **Disposition** web form opens.

| Death Registration                      | Case ID: 572 Name: John Robert Doe Event Date: 09/01/2016                                                                       |     |
|-----------------------------------------|----------------------------------------------------------------------------------------------------|-----|
| Personal Information                    |                                                                                                    |     |
| Decedent                                | Case Status: OCME Referral Pending ME Review Required Medical Valid Personal Pending Fact Of Death Valid Uncertified Pronounced |     |
| <ul> <li>Resident Address</li> </ul>    | Information Statum                                                                                                    |     |
| <ul> <li>Family Members</li> </ul>      | information Status.                                                                                                    |     |
| Informant                               | Disposition                                                                                                    |     |
| Disposition                             |                                                                                                    |     |
| <ul> <li>Decedent Attributes</li> </ul> | Method of Disposition                                                                                                    |     |
| Other Links                             | Select one V                                                                                                    |     |
| Relinquish Case                         | -<br>Diago of Diagonitian                                                                                                    |     |
| Documentary Evidence                    | Place of Disposition                                                                                                    |     |
| Messages                                | Place of Disposition                                                                                                    |     |
| Cremation Clearance                     | Q Place of Disposition Look up                                                                                                  |     |
| Case Status History                     | City or Town State Country                                                                                                    |     |
|                                         | Select one                                                                                                    | ~   |
|                                         |                                                                                                    |     |
|                                         | Funeral Director                                                                                                    |     |
|                                         | License Number                                                                                                    |     |
|                                         | O Director Look up                                                                                                    |     |
|                                         |                                                                                                    |     |
|                                         | First Middle                                                                                                    |     |
|                                         |                                                                                                    |     |
|                                         | Last Suffix                                                                                                    |     |
|                                         | Select one                                                                                                    | v . |
|                                         |                                                                                                    |     |

#### Figure 1.4-24

3. Click inside the **Method of Disposition** field. Select the **Method of Disposition** from the dropdown list. Continue to Step 4, unless one of the following occurred. If you selected **Anatomical Donation** or **Interim**, then continue to Step 3a. If you selected **Other**, continue to Step 3b.

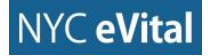

- a. For Anatomical Donation, complete the Interim Disposition Date, Interim at and Specify Interim fields which appear below the Date field.
- b. If you selected **Other**, complete the **Specify** field.
- 4. Type the **Date of Disposition** into the corresponding field or click the **calendar icon**

| Disposition           |            |                                |
|-----------------------|------------|--------------------------------|
| Method of Disposition |            |                                |
| Entombment            | <b>x</b> ~ |                                |
| Date of Disposition   |            |                                |
| 09/06/2016            | <u> </u>   |                                |
| Place of Disposition  |            |                                |
| Place of Disposition  |            |                                |
|                       |            | Q Place of Disposition Look up |
| City or Town          | State      | Country                        |
|                       |            | Select one V                   |
|                       |            |                                |
| Funeral Director      |            |                                |
| License Number        |            |                                |
|                       |            | Q Director Look up             |
| First                 |            | Middle                         |
|                       |            |                                |

5. Type the **Place of Disposition** into the corresponding field, or use the **Place of Disposition Lookup** control to find the location. Complete the **Place of Disposition Address** fields.

| Disposition           |          |          |                                |
|-----------------------|----------|----------|--------------------------------|
| Method of Disposition |          |          |                                |
| Entombment            |          | * ~      |                                |
| Date of Disposition   |          |          |                                |
| 09/06/2016            |          | <b>*</b> |                                |
| Place of Disposition  |          |          |                                |
| Place of Disposition  |          |          |                                |
| Woodlawn Cemetery     |          |          | Q Place of Disposition Look up |
| City or Town          | State    |          | Country                        |
| Bronx                 | New York |          | United States × ~              |
| 5 I.S. 1              |          |          |                                |
| Funeral Director      |          |          |                                |
| License Number        |          |          |                                |
|                       |          |          | Q Director Look up             |
| First                 |          |          | Middle                         |
|                       |          |          |                                |

#### Figure 1.4-26

6. Type the **Funeral Director License Number** into the corresponding field. You can also search for the number by using the **License Lookup** button.

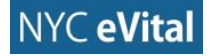

7. Type the **Funeral Director's First**, **Middle** and **Last Names**, and **Suffix** into the corresponding fields.

| Place of Disposition                    |          |                                              |            |
|-----------------------------------------|----------|----------------------------------------------|------------|
| Woodlawn Cemetery                       |          | Q Place of Disposition Look up               |            |
| City or Town                            | State    | Country                                      |            |
| Bronx                                   | New York | United States                                | <b>×</b> × |
|                                         |          |                                              |            |
| Funeral Director                        |          |                                              |            |
| License Number                          |          |                                              |            |
| LNC123456789                            |          | Q Director Look up                           |            |
| First                                   |          | Middle                                       |            |
|                                         |          | Mortimer                                     |            |
| Donald                                  |          | Worthing                                     |            |
| Donald<br>Last                          |          | Suffix                                       |            |
| Donald Last Donaldson                   |          | Suffix<br>IV                                 | * ~        |
| Donald Last Donaldson                   |          | Suffix<br>IV                                 | * ~        |
| Donald Last Donaldson Funeral Home      |          | Suffix<br>IV                                 | * ~        |
| Donald Last Donaldson Funeral Home Name |          | Suffix<br>IV<br>Business Registration Number | * ~        |
| Donald Last Donaldson Funeral Home Name |          | Suffix IV Business Registration Number       | * ~        |

Figure 1.4-27

8. Type the **Funeral Home Name**, **Business Registration Number** and **Address** into the corresponding fields. Then click **Verify Address**.

| First                                                                                                    |     | Middle                                                                      |     |
|----------------------------------------------------------------------------------------------------|-----|-----------------------------------------------------------------------------|-----|
| Donald                                                                                                    |     | Mortimer                                                                    |     |
| Last                                                                                                    |     | Suffix                                                                      |     |
| Donaldson                                                                                                    |     | IV                                                                          | * ~ |
|                                                                                                    |     |                                                                             |     |
| Funeral Home                                                                                                    |     |                                                                             |     |
| Name                                                                                                    |     | Business Registration Number                                                |     |
| Brony River Funeral Home                                                                                         |     | LIC123456                                                                   |     |
|                                                                                                    |     |                                                                             |     |
| Address<br>Street Number and Name, Rural Route (No P.O. Box, etc)                                                |     | Apartment, Suite, Building, Floor, etc                                      |     |
| Address Street Number and Name, Rural Route (No P.O. Box, etc) 222 Bank Street                                   | ] [ | Apartment, Suite, Building, Floor, etc                                      |     |
| Address Street Number and Name, Rural Route (No P.O. Box, etc) 222 Bank Street City or Town                      |     | Apartment, Suite, Building, Floor, etc<br>State                             |     |
| Address Street Number and Name, Rural Route (No P.O. Box, etc) 222 Bank Street City or Town Bronx                |     | Apartment, Suite, Building, Floor, etc<br>State<br>New York                 |     |
| Address Street Number and Name, Rural Route (No P.O. Box, etc) 222 Bank Street City or Town Bronx Zip Code       |     | Apartment, Suite, Building, Floor, etc<br>State<br>New York<br>Country      |     |
| Address Street Number and Name, Rural Route (No P.O. Box, etc) 222 Bank Street City or Town Bronx Zip Code 10465 |     | Apartment, Suite, Building, Floor, etc State New York Country United States | × ~ |

- If another funeral director is working on the record, check the box marked Trade Call. If Trade Call is checked, complete the Information to be Printed on Death Certificate fields outlined in Steps 9a-d. If Trade Call is not checked, continue to Step 10.
  - a. If this is a **Trade** Call, type the **Funeral Director's License Number** and **First**, **Middle** and **Last Names** to be printed on the certificate.

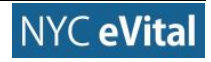

| ✓ Is Trade Call                                |                              |
|------------------------------------------------|------------------------------|
| Information To Be Printed on Death Certificate |                              |
| Funeral Director                               |                              |
| License Number                                 |                              |
| LNC987654321                                   |                              |
| Director Name                                  |                              |
| First                                          | Middle                       |
| Douglas                                        | John                         |
| Last                                           | Suffix                       |
| Michaels                                       | II                           |
|                                                |                              |
| Funeral Home                                   |                              |
| Name                                           | Business Registration Number |
|                                                |                              |

b. Type the **Funeral Home Name** and **Address** (to be printed on the certificate) into the corresponding fields.

| Last                                                   | Suffix                                 |
|--------------------------------------------------------|----------------------------------------|
| Michaels                                               | II                                     |
|                                                        |                                        |
| Funeral Home                                           |                                        |
| Name                                                   | Business Registration Number           |
| Memorial Funeral Services                              | LIC654321                              |
| Address                                                |                                        |
| Street Number and Name, Rural Route (No P.O. Box, etc) | Apartment, Suite, Building, Floor, etc |
| 1000 Baychester Avenue                                 |                                        |
| City or Town                                           | State                                  |
| Bronx                                                  | New York                               |
| Zip Code                                               | Country                                |
| 10475                                                  | Select one V                           |
|                                                        | Unverified Verify Address              |

Figure 1.4-30

- c. Click Verify Address.
- d. If the case is no longer a **Trade Call**, check **This is no longer a Trade Call Case**. If this does not apply, leave the box unchecked.
- 10. Click the **calendar icon** in the **Date Signed** field. Use the **Calendar** control to select the date, or type the date into the field.

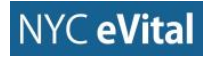

- 11. Click **Save**. If all fields contain valid information, you will receive a **No Validation Error** notice.
- 12. If all fields contain valid information, a **green dot** appears next to **Disposition** in the **Personal Information** menu. You may continue to Section 1.4.6, **Decedent Attributes**.

| Death Registration                   | Case ID: 572 Name: John Robert Doe Event Date: 09/01/2016                                                                         |     |
|--------------------------------------|----------------------------------------------------------------------------------------------------|-----|
| Personal Information                 | Case Status: OCME Deferred Danding INE Devise Dervised Medical Danding Decemped Danding Fact Of Death Valid I Decertified Dronoun | and |
| <ul> <li>Decedent</li> </ul>         | Case status: OUME Reterrar Pending ME Review Required Medical Pending Personal Pending Pact Of Death Valid Uncertified Pronoun    | ced |
| <ul> <li>Resident Address</li> </ul> | Information Status:                                                                                                    |     |
| <ul> <li>Family Members</li> </ul>   |                                                                                                    |     |
| Informant                            | Disposition                                                                                                    |     |
| Disposition                          |                                                                                                    |     |
| Decedent Attributes                  | Method of Disposition                                                                                                    |     |
| Other Links                          | Entombment * V                                                                                                    |     |
| Order Certified Copies               | Date of Disposition                                                                                                    |     |
| Relinquish Case                      | 09/06/2016                                                                                                    |     |
| Documentary Evidence                 |                                                                                                    |     |
| Cremation Clearance                  | Place of Disposition                                                                                                    |     |
| Case Status History                  | Place of Disposition                                                                                                    |     |
|                                      | Woodlawn Cemetery Q Place of Disposition Look up                                                                                  |     |
|                                      | City or Town State Country                                                                                                    |     |
|                                      | Bronx New York United States                                                                                                    | × ~ |
|                                      |                                                                                                    |     |
|                                      | Funeral Director                                                                                                    |     |
|                                      | License Number                                                                                                    |     |
|                                      | LNC123456789 Q Director Look up                                                                                                   |     |
|                                      | First Middle                                                                                                    |     |
|                                      | Donald Mortimer                                                                                                    |     |

Figure 1.4-31

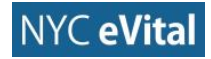

#### 1.4.6 Decedent Attributes

#### **Decedent Attributes**

1. In the Death Registration - Personal Information menu, click Decedent Attributes.

| Death Registration     | Case ID: 572 Name: Jo | hn Robert Doe Event Date: 09/01/201        | 5                                                                         |
|------------------------|-----------------------|--------------------------------------------|---------------------------------------------------------------------------|
| Personal Information   | 0                     | Defend Deadlers 1 MC Dealers Deaviered 1 M |                                                                           |
| Decedent               | Case Status: OCME     | Referral Pending ME Review Required Me     | dical Pending Personal Pending Fact of Death Valid Uncertified Pronounced |
| Resident Address       | Information Status:   | onregistered SSN onventied                 |                                                                           |
| Family Members         | information status.   |                                            |                                                                           |
| Informant              | Disposition           |                                            |                                                                           |
| Disposition            |                       |                                            |                                                                           |
| Decedent Attributes    | Method of Disposition |                                            |                                                                           |
| Other Links            | Entombment            | ×                                          | ×                                                                         |
| Order Certified Copies | Date of Disposition   |                                            |                                                                           |
| Relinquish Case        | 09/06/2016            |                                            |                                                                           |
| Documentary Evidence   |                       |                                            |                                                                           |
| Cremation Clearance    | Place of Disposition  |                                            |                                                                           |
| Case Status History    | Place of Disposition  |                                            |                                                                           |
|                        | Woodlawn Cemetery     |                                            | Q Place of Disposition Look up                                            |
|                        | City or Town          | State                                      | Country                                                                   |
|                        | Bronx                 | New York                                   | United States × V                                                         |
|                        |                       |                                            |                                                                           |
|                        | Funeral Director      |                                            |                                                                           |
|                        | License Number        |                                            |                                                                           |
|                        | 1 NC122456700         |                                            | O Director Look up                                                        |
|                        | LNC123456789          |                                            | C Director Look op                                                        |
|                        | First                 |                                            | Middle                                                                    |
|                        | Donald                |                                            | Mortimer                                                                  |

#### Figure 1.4-32

#### 2. The **Decedent Attributes** web form opens.

| Death Registration                   | Case ID: 572 Name: John Robert Doe Event Date: 09/01                                                            | /2016                                                                                      |
|--------------------------------------|----------------------------------------------------------------------------------------------------|--------------------------------------------------------------------------------------------|
| Personal Information                 |                                                                                                    |                                                                                            |
| <ul> <li>Decedent</li> </ul>         | Case Status: OCME Referral Pending ME Review Required                                                           | Medical Pending Personal Pending Fact Of Death Valid Uncertified Pronounced                |
| <ul> <li>Resident Address</li> </ul> | Unsigned Unregistered SSN Unverified                                                                            |                                                                                            |
| Family Members                       | information status.                                                                                             |                                                                                            |
| <ul> <li>Informant</li> </ul>        | Decedent Attributes                                                                                             |                                                                                            |
| <ul> <li>Disposition</li> </ul>      |                                                                                                    |                                                                                            |
| Decedent Attributes                  |                                                                                                    |                                                                                            |
| Other Links                          | Occupation                                                                                                    | Decedent Industry*                                                                         |
| Order Certified Center               |                                                                                                    |                                                                                            |
| Polingwish Cano                      | Decedent Education*                                                                                             |                                                                                            |
| Documentary Evidence                 | Select one                                                                                                    | ✓                                                                                          |
|                                      |                                                                                                    |                                                                                            |
| Case Status History                  | A                                                                                                    |                                                                                            |
|                                      | Ancestry                                                                                                    |                                                                                            |
|                                      | Ancestry*                                                                                                    |                                                                                            |
|                                      | <ul> <li>Hispanic (Mexican, Puerto Rican, Cuban, Dominican, etc.)</li> <li>Non-Hisp</li> <li>Unknown</li> </ul> | panic (Italian, African American, Haitian, Pakistani, Ukranian, Nigerian, Taiwanese, etc.) |
|                                      | Race                                                                                                    |                                                                                            |
|                                      | White                                                                                                    | Vietnamese                                                                                 |
|                                      | Black or African American                                                                                       | Other Asian                                                                                |
|                                      | American Indian or Alaskan Native, specify tribe                                                                | Native Hawaiian                                                                            |
|                                      | Asian Indian                                                                                                    | Guamanian or Chamorro                                                                      |
|                                      | Chinese                                                                                                    | Samoan                                                                                     |
|                                      | Filipino                                                                                                    | Other Pacific Islander                                                                     |

- 3. Type the **Decedent's** former **Occupation** and **Industry** into the corresponding fields. Then click inside the field marked **Decedent Education**.
- 4. Select the corresponding **Decedent's Education** from the dropdown list.

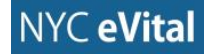

| Decedent Attributes                                                               |                                                                                |
|-----------------------------------------------------------------------------------|--------------------------------------------------------------------------------|
|                                                                                   |                                                                                |
| Occupation                                                                        | Decedent Industry*                                                             |
| Salesperson                                                                       | Automobiles                                                                    |
| Decedent Education*                                                               |                                                                                |
| High school graduate or GED completed * ~                                         |                                                                                |
|                                                                                   |                                                                                |
| Ancestry                                                                          |                                                                                |
| Ancestry*                                                                         |                                                                                |
| 🔾 Hispanic (Mexican, Puerto Rican, Cuban, Dominican, etc.) 🔷 Non-Hispanic (Italia | an, African American, Haitian, Pakistani, Ukranian, Nigerian, Taiwanese, etc.) |
| O Unknown                                                                         |                                                                                |
| Race                                                                              |                                                                                |
| White                                                                             | Uietnamese                                                                     |
| Black or African American                                                         | Other Asian                                                                    |
| American Indian or Alaskan Native, specify tribe                                  | Native Hawaiian                                                                |
| Asian Indian                                                                      | Guamanian or Chamorro                                                          |
| Chinese                                                                           | Samoan                                                                         |
| Filipino                                                                          | Other Pacific Islander                                                         |

5. Select the **Decedent's Ancestry** by marking the appropriate answer. Then, click inside the **Origin** field and type to search the list of origins and select one from the dropdown list.

| Decedent Education*                                                                           |                                                                                                   |
|-----------------------------------------------------------------------------------------------|---------------------------------------------------------------------------------------------------|
| High school graduate or GED completed                                                         | * ~                                                                                               |
|                                                                                               |                                                                                                   |
| Ancestry                                                                                      |                                                                                                   |
| Ancestry*                                                                                     |                                                                                                   |
| <ul> <li>Hispanic (Mexican, Puerto Rican, Cuban, Dominican, etc.)</li> <li>Unknown</li> </ul> | Non-Hispanic (Italian, African American, Haitian, Pakistani, Ukranian, Nigerian, Taiwanese, etc.) |
| Origin                                                                                        |                                                                                                   |
| American                                                                                      | * ~                                                                                               |
| Race                                                                                          |                                                                                                   |
| White                                                                                         | Vietnamese                                                                                        |
| Black or African American                                                                     | Other Asian                                                                                       |
| American Indian or Alaskan Native, specify tribe                                              | Native Hawaiian                                                                                   |
| Asian Indian                                                                                  | Guamanian or Chamorro                                                                             |
| Chinese                                                                                       | Samoan                                                                                            |
| Filipino                                                                                      | Other Pacific Islander                                                                            |
| Japanese                                                                                      | Other                                                                                             |
| Corean                                                                                        | Unknown                                                                                           |
|                                                                                               |                                                                                                   |

## Figure 1.4-35

6. Select the **Decedent's Race** by marking the appropriate answer(s).

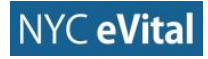

#### NYC eVital Manual

| Decedent Education*   Itigh school graduate or GED completed   Itigh school graduate or GED completed   Ancestry*   Atcestry*   Itigs anic (Mexican, Puerto Rican, Cuban, Dominican, etc.)  Non-Hispanic (Italian, African American, Haitian, Pakistani, Ukranian, Nigerian, Taiwanese, etc.)   Unknown   Origin   Race   Vietnamese   Black or African American   Black or African American   American Indian or Alaskan Native, specify tribe   Anarian or Chamorro   Chinese   Samoan   Chinese   Samoan   Flipino   Flipino   Itipino   Maneican Indian or Alaskan Native, specify tribe   Marier Can Indian or Alaskan Native, specify tribe   Marier Can Indian or Alaskan Native, specify tribe                                                                                                    |                                                                                                    |                                                                                                    |   |
|----------------------------------------------------------------------------------------------------|----------------------------------------------------------------------------------------------------|----------------------------------------------------------------------------------------------------|---|
| High school graduate or GED completed   Ancestry*   Ancestry*   Hispanic (Mexican, Puerto Rican, Cuban, Dominican, etc.)   Non-Hispanic (Italian, African American, Haitian, Pakistani, Ukranian, Nigerian, Taiwanese, etc.)   Unknown   Origin   Race   Vietnamese   Black or African American   Other Asian   American Indian or Alaskan Native, specify tribe   Atain Indian   Guamanian or Chamorro   Chinese   Filipino   Other Pacific Islander   Japanese   Other   Korean                                                                                                    | Decedent Education*                                                                                                    |                                                                                                    |   |
| Ancestry Ancestry  Itispanic (Mexican, Puerto Rican, Cuban, Dominican, etc.)  In Known  Origin  Race  Vietnamese Black or African American American American Indian or Alaskan Native, specify tribe American Saian Indian Saian Indian Saian I | High school graduate or GED completed                                                                                                    | * ~                                                                                                    |   |
| Ancestry*  Ancestry* Hispanic (Mexican, Puerto Rican, Cuban, Dominican, etc.) Non-Hispanic (Italian, African American, Haitian, Pakistani, Ukranian, Nigerian, Taiwanese, etc.) Unknown Origin American Vietnamese Vietnamese Vietnamese Other Asian Other Asian Chinese Guamanian or Chamorro Filipino Other Pacific Islander Other Pacific Islander Other Asian Other Asian Other Asian Other Asian Other Asian Other Pacific Islander Other Asian Other Asian Other As                                                                                                    |                                                                                                    |                                                                                                    |   |
| Ancestry*      Hispanic (Mexican, Puerto Rican, Cuban, Dominican, etc.)      Non-Hispanic (Italian, African American, Haitian, Pakistani, Ukranian, Nigerian, Taiwanese, etc.)     Unknown  Orgin  Race  Muite  Hispanic Vietnamese  Vietnamese  Vietnamese  Kaian  American Indian or Alaskan Native, specify tribe  American Indian or Alaskan Native, specify tribe  American Indian  American Indian  American  American  Am | Ancestry                                                                                                    |                                                                                                    |   |
| <ul> <li>Hispanic (Mexican, Puerto Rican, Cuban, Dominican, etc.)</li> <li>Non-Hispanic (Italian, African American, Haitian, Pakistani, Ukranian, Nigerian, Taiwanese, etc.)</li> <li>Unknown</li> </ul> Origin       American     * •         Race         White     Vietnamese         Black or African American     Other Asian         American Indian or Alaskan Native, specify tribe     Native Hawaiian         Asian Indian     Guamanian or Chamoroo         Filipino     Other Pacific Islander                                                                                                    | Ancestry*                                                                                                    |                                                                                                    |   |
| Origin   American   * *     Race   * White   • Black or African American   • Other Asian   • American Indian or Alaskan Native, specify tribe   • Asian Indian   • Chinese   • Chinese   • Filipino   • Other Pacific Islander   • Japanese   • Korean                                                                                                    | Hispanic (Mexican, Puerto Rican, Cuban, Dominican, etc.)     Nor     Unknown                                                                                | n-Hispanic (Italian, African American, Haitian, Pakistani, Ukranian, Nigerian, Taiwanese, etc.)                                                                                             |   |
| American       * *         Race       Vietnamese         Ø White       Other Asian         Black or African American       Other Asian         American Indian or Alaskan Native, specify tribe       Native Hawaiian         Asian Indian       Guamanian or Chamorro         Chinese       Samoan         Filipino       Other Pacific Islander         Japanese       Other         Korean       Unknown                                                                                                    | Origin                                                                                                    |                                                                                                    |   |
| Race         Image: White       Vietnamese         Image: Black or African American       Other Asian         Image: Black or African American       Other Asian         Image: American Indian or Alaskan Native, specify tribe       Native Hawaiian         Image: American Indian       Guamanian or Chamorro         Image: Asian Indian       Guamanian or Chamorro         Image: Chinese       Samoan         Image: Filipino       Other Pacific Islander         Image: Japanese       Other         Image: Korean       Unknown                                                                                                    | American                                                                                                    | ×                                                                                                    | ~ |
|                                                                                                    | Race<br>White<br>Black or African American<br>American Indian or Alaskan Native, specify tribe<br>Asian Indian<br>Chinese<br>Filipino<br>Japanese<br>Korean | <ul> <li>Vietnamese</li> <li>Other Asian</li> <li>Native Hawaiian</li> <li>Guamanian or Chamorro</li> <li>Samoan</li> <li>Other Pacific Islander</li> <li>Other</li> <li>Unknown</li> </ul> |   |
|                                                                                                    |                                                                                                    |                                                                                                    |   |
|                                                                                                    |                                                                                                    |                                                                                                    |   |

## Figure 1.4-36

- 7. Click **Save**. If all fields contain valid information, you will receive a **No Validation Error** notice.
- 8. If all fields contain valid information, a **green dot** appears next to **Decedent Attributes** in the menu. You may continue to the next web page.

| Death Registration                      | Case ID: 572 Name: John Robert Doe Event Date: 09/01/2016                                                                                                    |
|-----------------------------------------|----------------------------------------------------------------------------------------------------|
| Personal Information                    | Case Status: OCME Referral Pending ME Review Required Medical Pending Personal Valid with Exceptions Fact Of Death Valid Uncertified                                                                                          |
| Decedent                                | Pronounced Unsigned Unregistered SSN Unverified                                                                                                    |
| Resident Address                        | Information Status:                                                                                                    |
| Family Members                          |                                                                                                    |
| Informant                               | Decedent Attributes                                                                                                    |
| Disposition                             |                                                                                                    |
| <ul> <li>Decedent Attributes</li> </ul> | Description                                                                                                    |
| Other Links                             | Uccupation Decedent Industry*                                                                                                    |
|                                         | Sales Automobiles                                                                                                    |
| Order Certified Copies                  | Decedent Education*                                                                                                    |
| Relinquish Case                         | Lish sheet an dusts as OTD samplated                                                                                                    |
| Documentary Evidence                    | High school graduate of GED completed                                                                                                    |
| <ul> <li>Cremation Clearance</li> </ul> |                                                                                                    |
| Case Status History                     | Ancestry                                                                                                    |
|                                         | Ancestry                                                                                                    |
|                                         | <ul> <li>Hispanic (Mexican, Puerto Rican, Cuban, Dominican, etc.)          <ul> <li>Non-Hispanic (Italian, African American, Haitian, Pakistani, Ukranian, Nigerian, Taiwanese, etc.)</li> <li>Unknown</li> </ul> </li> </ul> |
|                                         | Origin*                                                                                                    |
|                                         | American * V                                                                                                    |
|                                         | Race White Vietnamese Black or African American American Indian or Alaskan Native, specify tribe Native Hawaiian                                                                                                    |

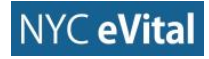

## 1.5 Other Links (Funeral Home Users)

## **1.5.1 Order Certified Copies**

1. Under Other Links in the Death Registration menu, click Order Certified Copies.

| Death Registration                      | Case ID: 572 Name: John Robert Doe                | Event Date: 09/01/2016                         |                                                       |
|-----------------------------------------|---------------------------------------------------|------------------------------------------------|-------------------------------------------------------|
| Personal Information  Decedent          | Case Status: OCME Referral Pend                   | ng ME Review Required Medical Pending Personal | Valid with Exceptions Fact Of Death Valid Uncertified |
| Resident Address     Family Members     | Pronounced Unsig                                  | ned Unregistered SSN Unverified                |                                                       |
| Informant                               | Decedent                                          |                                                |                                                       |
| Disposition                             |                                                   |                                                |                                                       |
| <ul> <li>Decedent Attributes</li> </ul> | Will medical institution be responsible for final | disposition?                                   |                                                       |
| Other Links                             | No                                                | ~                                              |                                                       |
| Order Certified Copies                  | Decedent Medical                                  |                                                |                                                       |
| Relinquish Case                         | Infant Identifier                                 | Medical Record                                 | Number                                                |
| Documentary Evidence                    |                                                   | ~ 300                                          |                                                       |
| Cremation Clearance                     | First Name                                        | Middle Name                                    | Other Middle                                          |
| Case Status History                     | - I                                               |                                                |                                                       |
|                                         | John                                              | Robert                                         | James                                                 |
|                                         | Last Name*                                        | Suffix                                         |                                                       |
|                                         | Doe                                               |                                                | ×                                                     |
|                                         | Sex*                                              |                                                |                                                       |
|                                         | Male                                              | ~                                              |                                                       |
|                                         | Aliases                                           |                                                | Add                                                   |

Figure 1.5-1

2. The **Order Certified Copies** list opens. Click the order number to view a completed order.

| Bureau of Vital Statistics   eVital  |                |                         | NYC                                          |                                | Welcome<br>Death FH Director    | ? 🌣 🏠<br>Logout |
|--------------------------------------|----------------|-------------------------|----------------------------------------------|--------------------------------|---------------------------------|-----------------|
|                                      |                | Health                  |                                              |                                | Millspaugh Funeral Directors    |                 |
| Death Registration                   | Case ID: 572 N | lame: John Robert Doe   | Event Date: 09/01/2016                       |                                |                                 |                 |
| Personal Information                 | Case Status    | OCME Referral Dending   | AE Paviaw Paguirad Madical Danding           | Personal Valid with Exceptions | Eact Of Death Valid Uncertified |                 |
| <ul> <li>Decedent</li> </ul>         | Case Status.   | Pronounced Unsigned     | Upregistered SSN Upverified                  | Personal valid with Exceptions | Fact of Death valid Oncertified |                 |
| <ul> <li>Resident Address</li> </ul> |                | Fronounced Unsigned     | onregistered 33N onvernied                   |                                |                                 |                 |
| <ul> <li>Family Members</li> </ul>   | Order List     |                         |                                              |                                |                                 |                 |
| Informant                            |                |                         |                                              |                                |                                 | _               |
| <ul> <li>Disposition</li> </ul>      | Order Number   | Services                | Order Status                                 | Date                           | Processed By                    |                 |
| Decedent Attributes                  | EVT20161011324 | Disposition Permit      | Event Matched                                | 10/2/2016 9:21:23 AM           | Death FH Director               |                 |
| Other Links                          | TMP20161011325 | Disposition Permit      | Payment Pending                              | 10/2/2016 9:30:05 AM           | Death FH Director               |                 |
| Order Certified Copies               | EVT20161011328 | Disposition Permit      | Order Pending Registration                   | 10/3/2016 9:17:39 AM           | Death FH Director               |                 |
| Relinquish Case                      |                |                         |                                              |                                |                                 |                 |
| Documentary Evidence                 |                |                         |                                              |                                |                                 |                 |
| Cremation Clearance                  |                |                         |                                              |                                |                                 |                 |
| Case Status History                  |                |                         |                                              |                                |                                 |                 |
|                                      |                |                         |                                              |                                |                                 |                 |
|                                      |                |                         |                                              |                                |                                 |                 |
|                                      |                | Contact                 | Us   Terms   Privacy Policy                  |                                |                                 |                 |
|                                      |                | ©2016 NYC eVital. NYC F | Health. All rights reserved. Version 0.17.76 | .1                             |                                 |                 |
|                                      |                |                         |                                              |                                |                                 |                 |
|                                      |                |                         |                                              |                                |                                 |                 |

## Figure 1.5-2

3. The **Place Order** form opens. Review the **Shipping Address** and **Order Details**. If you wish to place the order, click **Payment.** 

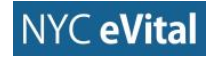

| Death Registration                      | Case ID: 572 Name: John Robert Doe Event Date: 09/01/2016                                                                             |    |
|-----------------------------------------|----------------------------------------------------------------------------------------------------|----|
| Personal Information                    | Case Statue: OCME Deferral Danding ME Deview Denvired Medical Danding Decompl Valid with Expertisions East Of Death Valid Uncertified |    |
| <ul> <li>Decedent</li> </ul>            | Case datas. Come referan e rating me review nequited metaling e isonar valid wild Exceptions ratio of beath valid orice times.        |    |
| <ul> <li>Resident Address</li> </ul>    | Protouncea Onagried Onegraterea Gov Onveniera                                                                                         |    |
| <ul> <li>Family Members</li> </ul>      | Place Order                                                                                                    |    |
| Informant                               |                                                                                                    | _  |
| <ul> <li>Disposition</li> </ul>         |                                                                                                    |    |
| <ul> <li>Decedent Attributes</li> </ul> | Order #: EV120161011324 Order Source: eVital Order Create Date: 10/02/2016 Order Status: Payment Pending                              |    |
| Other Links                             |                                                                                                    |    |
| Order Certified Copies                  | Applicant Information                                                                                                    |    |
| Relinquish Case                         | Name: Death FH Director                                                                                                    |    |
| Documentary Evidence                    | Address: 22 Bank . Walden New York 11586, United States                                                                               |    |
| Cremation Clearance                     |                                                                                                    |    |
| Case Status History                     |                                                                                                    |    |
|                                         | ✓ Is Shipping Information the same as Applicant Information? Delivery Method Pick Up                                                  |    |
|                                         | Services                                                                                                    |    |
|                                         | Service Name Quantity Edit                                                                                                    |    |
|                                         | Disposition Permit 1                                                                                                    |    |
|                                         |                                                                                                    |    |
|                                         |                                                                                                    |    |
|                                         | O Payme                                                                                                    | nt |
|                                         | • Fayne                                                                                                    |    |

4. The **Process Payment** web form opens. Click in the field marked **Select Form of Payment**. Select from the dropdown list. Then click **Add Payment**.

| Death Registration                      | Case ID: 572 Name: John Robert Doe Event Date: 09/01/2016                                                                            |
|-----------------------------------------|----------------------------------------------------------------------------------------------------|
| Personal Information                    | Case Status: OCME Referral Pending ME Review Required Medical Pending Personal Valid with Exceptions Fact Of Death Valid Uncertified |
| <ul> <li>Decedent</li> </ul>            | Pronounced Unsigned Unregistered SSN linverified                                                                                     |
| <ul> <li>Resident Address</li> </ul>    | Information Status:                                                                                                    |
| <ul> <li>Family Members</li> </ul>      |                                                                                                    |
| Informant                               | Process Payment                                                                                                    |
| <ul> <li>Disposition</li> </ul>         |                                                                                                    |
| <ul> <li>Decedent Attributes</li> </ul> | - Services Payment Summary                                                                                                    |
|                                         | Service Type Quantity Amount Waived Order Sub Total \$40.00                                                                          |
| Other Links                             | Disposition Permit 1 40.00 VC Fees 😌 \$0.00                                                                                          |
| Order Certified Copies                  | Shipping and Handling Fee                                                                                                    |
| Relinguish Case                         | Total Waive 👄 \$0.00                                                                                                    |
| Documentary Evidence                    | - Order Total = \$40.00                                                                                                    |
| Cremation Clearance                     | Total Payment 🗢 \$0.00                                                                                                    |
| Case Status History                     | Total Retuind S 30.00                                                                                                    |
| Case Status History                     |                                                                                                    |
|                                         |                                                                                                    |
|                                         | Select Payment Method                                                                                                    |
|                                         | Select one V                                                                                                    |
|                                         | Add Payment                                                                                                    |
|                                         | Back to Orde                                                                                                    |
|                                         |                                                                                                    |
|                                         |                                                                                                    |

#### Figure 1.5-4

5. After you have clicked **Add Payment**, the **Billing Address** and **Payment Information** form opens.

## 1.5.2 Relinquish Case

1. Under Other Links in the Death Registration menu, click Relinquish Case.

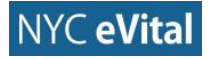

| Bureau of Vital Statistics   eVital                                             |                 |                                                  | Health                                                                       |                                | Welcome ?                       |
|---------------------------------------------------------------------------------|-----------------|--------------------------------------------------|------------------------------------------------------------------------------|--------------------------------|---------------------------------|
| Death Registration                                                              | Case ID: 572 Na | me: John Robert Doe                              | Event Date: 09/01/2016                                                       |                                |                                 |
| Personal Information     Decedent     Resident Address                          | Case Status:    | OCME Referral Pending M<br>Pronounced Unsigned U | E Review Required Medical Pending F<br>Inregistered SSN Unverified           | Personal Valid with Exceptions | Fact Of Death Valid Uncertified |
| Family Members                                                                  | Order List      |                                                  |                                                                              |                                |                                 |
|                                                                                 | Order Number    | Services                                         | Order Status                                                                 | Date                           | Processed By                    |
| Decedent Attributes                                                             | EVT20161011324  | Disposition Permit                               | Event Matched                                                                | 10/2/2016 9:21:23 AM           | Death FH Director               |
| Other Links                                                                     | TMP20161011325  | Disposition Permit                               | Payment Pending                                                              | 10/2/2016 9:30:05 AM           | Death FH Director               |
| Order Certified Copies Relinquish Case Documentary Evidence Crementary Evidence | EVT20161011328  | Disposition Permit                               | Order Pending Registration                                                   | 10/3/2016 9:17:39 AM           | Death FH Director               |
| Case Status History                                                             |                 |                                                  |                                                                              |                                |                                 |
|                                                                                 |                 | Contact l<br>©2016 NYC eVital. NYC H             | Js   Terms   Privacy Policy<br>ealth. All rights reserved. Version 0.17.76.1 |                                |                                 |
|                                                                                 |                 |                                                  |                                                                              |                                |                                 |

Figure 1.5-5

- 2. The **Relinquish Death Case** web form opens, as shown in Figure 1.5-6. Click in the field marked **Relinquish Reason** to open the dropdown. Select the reason from the list.
- 3. If Other, then type any additional reason into the **Relinquish Reason Other** space. Then click **Relinquish**.

| Bureau of Vital Statistics   eVital     | Health                                                                                         | VVelcome 🦿 🗭 🏫<br>Death FH Director Logout<br>Millspaugh Funeral Directors |
|-----------------------------------------|------------------------------------------------------------------------------------------------|----------------------------------------------------------------------------|
| Death Registration                      | Case ID: 572 Name: John Robert Doe Event Date: 09/01/2016                                      |                                                                            |
| Personal Information                    |                                                                                                |                                                                            |
| <ul> <li>Decedent</li> </ul>            | Case Status: OCME Referral Pending ME Review Required Medical Pending Personal Valid with Exce | eptions Fact Of Death Valid Uncertified                                    |
| <ul> <li>Resident Address</li> </ul>    | Pronounced Unsigned Unregistered SSN Unverified                                                |                                                                            |
| Family Members                          | Palinguich Death                                                                               |                                                                            |
| <ul> <li>Informant</li> </ul>           |                                                                                                |                                                                            |
| <ul> <li>Disposition</li> </ul>         | Relinquish Reason                                                                              |                                                                            |
| <ul> <li>Decedent Attributes</li> </ul> | Relinquish Reason 1 × V                                                                        |                                                                            |
| Other Links                             | Relinquish reason other                                                                        |                                                                            |
| Order Certified Copies                  | Relinquish due to error.                                                                       |                                                                            |
| Relinquish Case                         |                                                                                                |                                                                            |
| Documentary Evidence                    |                                                                                                |                                                                            |
| <ul> <li>Cremation Clearance</li> </ul> |                                                                                                |                                                                            |
| Case Status History                     |                                                                                                |                                                                            |
|                                         | Reli                                                                                           | nguish                                                                     |
|                                         |                                                                                                |                                                                            |
|                                         |                                                                                                |                                                                            |
|                                         |                                                                                                |                                                                            |
|                                         | Contact Us   Terms   Privacy Policy                                                            |                                                                            |

Figure 1.5-6

#### 1.5.3 Cremation Clearance

1. Under Other Links in the Death Registration menu, click Cremation Clearance.

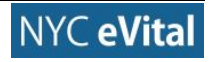

## 10/5/2017

#### NYC eVital Manual

| Bureau of Vital Statistics   eVital     | Health                                                                                               | Welcome 🔹 🏟 🏠<br>Death FH Director Logout<br>Millspaugh Funeral Directors |
|-----------------------------------------|----------------------------------------------------------------------------------------------------|---------------------------------------------------------------------------|
| Death Registration                      | Case ID: 572 Name: John Robert Doe Event Date: 09/01/2016                                            |                                                                           |
| Personal Information                    |                                                                                                    |                                                                           |
| <ul> <li>Decedent</li> </ul>            | Case Status: OCME Reterral Pending ME Review Required Medical Pending Personal Valid with Exceptions | Fact Of Death Valid Uncertified                                           |
| <ul> <li>Resident Address</li> </ul>    | Pronounced onsigned onlegistered Salvonvermed                                                        |                                                                           |
| <ul> <li>Family Members</li> </ul>      | Documentary Evidence                                                                                 |                                                                           |
| <ul> <li>Informant</li> </ul>           |                                                                                                    |                                                                           |
| <ul> <li>Disposition</li> </ul>         | No Documentary Evidence currently attached to this case.                                             |                                                                           |
| <ul> <li>Decedent Attributes</li> </ul> |                                                                                                    |                                                                           |
| Other Links                             |                                                                                                    |                                                                           |
| Order Certified Copies                  |                                                                                                    |                                                                           |
| Relinquish Case                         |                                                                                                    |                                                                           |
| Documentary Evidence                    |                                                                                                    |                                                                           |
| Cremation Clearance                     |                                                                                                    |                                                                           |
| Case Status History                     |                                                                                                    |                                                                           |
|                                         |                                                                                                    |                                                                           |
|                                         |                                                                                                    |                                                                           |
|                                         | Contact Us   Terms   Privacy Policy                                                                  |                                                                           |
|                                         | ©2016 NYC eVital. NYC Health. All rights reserved. Version 0.17.76.1                                 |                                                                           |
|                                         |                                                                                                    |                                                                           |
|                                         |                                                                                                    |                                                                           |

## Figure 1.5-7

2. The Cremation Clearance web form opens. Complete the form as required.

| Death Registration                      | Case ID: 572 Name: John Ro          | bert Doe Event Date: 09/01/2016             |                                        |                                 |
|-----------------------------------------|-------------------------------------|---------------------------------------------|----------------------------------------|---------------------------------|
| Personal Information                    | Case Status: OCME Refer             | rral Pending   ME Review Required   Medical | Pending Personal Valid with Exceptions | Fact Of Death Valid Uncertified |
| <ul> <li>Decedent</li> </ul>            | Propounced                          | Unsigned Unregistered SSN Unverified        |                                        |                                 |
| <ul> <li>Resident Address</li> </ul>    | Information Status:                 | onaigned onregistered sold onvernied        |                                        |                                 |
| <ul> <li>Family Members</li> </ul>      |                                     |                                             |                                        |                                 |
| <ul> <li>Informant</li> </ul>           | Cremation Clearance                 |                                             |                                        |                                 |
| Disposition                             |                                     |                                             |                                        |                                 |
| <ul> <li>Decedent Attributes</li> </ul> | Individual Authorizing Disposition  | on                                          |                                        |                                 |
| Other Links                             | First*                              |                                             | Middle                                 |                                 |
| Order Certified Copies                  | Johanna                             |                                             | Roberta                                |                                 |
| Relinquish Case                         | Last*                               |                                             | Suffix                                 |                                 |
| Documentary Evidence                    | Des                                 |                                             | Pulsation .                            |                                 |
| Cremation Clearance                     | Doe                                 |                                             | Select one                             | ~                               |
| Case Status History                     | Relationship to Decedent            |                                             |                                        |                                 |
|                                         | Daughter                            | * ~                                         |                                        |                                 |
|                                         | Authorizing Individual Address      |                                             |                                        |                                 |
|                                         | Street Number and Name, Rural Route | (No P.O. Box, etc)                          | Apartment, Suite, Building, Floor, etc |                                 |
|                                         | 1 Central Park West                 |                                             | Apt. 10                                |                                 |
|                                         | City or Town                        | County                                      | State                                  |                                 |
|                                         | New York                            |                                             | New Yo                                 | ork                             |
|                                         | Country                             |                                             | Zip Code                               |                                 |
|                                         | United States                       | × ~                                         | 10023                                  |                                 |
|                                         | Phone Number                        |                                             |                                        |                                 |
|                                         |                                     |                                             |                                        |                                 |

Figure 1.5-8

## 1.5.4 Case Status History (Funeral Home Users)

1. Under Other Links in the Death Registration menu, click Case Status History.

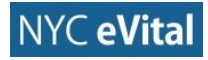

| Death Registration                      | Case ID: 572 Name: John R                                             | obert Doe Event Date: 09/01/2016         |                               |                                            |
|-----------------------------------------|-----------------------------------------------------------------------|------------------------------------------|-------------------------------|--------------------------------------------|
| Personal Information                    |                                                                       |                                          |                               |                                            |
| <ul> <li>Decedent</li> </ul>            | Case Status: OCME Refe                                                | erral Pending ME Review Required Medical | Pending Personal Valid with E | exceptions Fact Of Death Valid Uncertified |
| <ul> <li>Resident Address</li> </ul>    | Information Status:                                                   | a onsigned onregistered 55N onvenned     |                               |                                            |
| <ul> <li>Family Members</li> </ul>      | information status.                                                   |                                          |                               |                                            |
| <ul> <li>Informant</li> </ul>           | Cremation Clearance                                                   |                                          |                               |                                            |
| <ul> <li>Disposition</li> </ul>         |                                                                       |                                          |                               |                                            |
| <ul> <li>Decedent Attributes</li> </ul> | Individual Authorizing Disposit                                       | ion                                      |                               |                                            |
| Other Links                             | First*                                                                |                                          | Middle                        |                                            |
| Order Certified Copies                  | Johanna                                                               |                                          | Roberta                       |                                            |
| Relinquish Case                         | Last*                                                                 |                                          | Suffix                        |                                            |
| Documentary Evidence                    | Des                                                                   |                                          | O alast and                   |                                            |
| Cremation Clearance                     | Doe                                                                   |                                          | Select one                    |                                            |
| Case Status History                     | Relationship to Decedent                                              |                                          |                               |                                            |
|                                         | Daughter                                                              | ж 🗸                                      |                               |                                            |
|                                         | Authorizing Individual Address<br>Street Number and Name, Rural Route | e (No P.O. Box, etc)                     | Apartment, Suite, Building, F | 'loor, etc                                 |
|                                         | 1 Central Park West                                                   |                                          | Apt. 10                       |                                            |
|                                         | City or Town                                                          | County                                   |                               | State                                      |
|                                         | New York                                                              |                                          |                               | New York                                   |
|                                         | Country                                                               |                                          | Zip Code                      |                                            |
|                                         | United States                                                         | ж ∨                                      | 10023                         |                                            |
|                                         | Phone Number                                                          |                                          |                               |                                            |

- 2. The **Case Status History** opens. You can check on the status of a case by **Status Name**, **Status Date**, <u>Status Set By</u>, **Comment** and **Reject Reason**.
- 3. Use the **arrow icon** to change the order of the results from ascending to descending.

| Death Registration                      | Case ID: 572 Name: Jo | hn Robert Doe Event Date: 09/0        | 1/2016                              |                           |                          |
|-----------------------------------------|-----------------------|---------------------------------------|-------------------------------------|---------------------------|--------------------------|
| Personal Information                    | Once Otation CODM     | Deferred Dending AFC Devices Denviced | Laterian Dending Decemplation       | th Europetians            | anth Malid _ Uncertified |
| <ul> <li>Decedent</li> </ul>            | Case Status: OCME     | Referral Pending ME Review Required   | Medical Pending   Personal Valid wi | th Exceptions   Fact of D | eath Valid Uncertified   |
| <ul> <li>Resident Address</li> </ul>    |                       | unced onsigned onregistered os        | onvenied                            |                           |                          |
| <ul> <li>Family Members</li> </ul>      | View Case History     |                                       |                                     |                           |                          |
| Informant                               |                       |                                       |                                     |                           |                          |
| Disposition                             | Show 20 r entries     |                                       |                                     | Filter:                   |                          |
| Decedent Attributes                     | Status Date           | Status Name                           | Status set by                       | Comment                   | Reject Reason            |
| Other Links                             | 10/3/2016 10:30:32 AM | Medical Rending                       | EH Director Death                   |                           |                          |
| Order Certified Copies                  | 10/0/2010 10:00:02 AM | medical Fending                       | TT Director, Death                  |                           |                          |
| Relinquish Case                         | 10/4/2016 12:26:26 PM | Personal Valid with Exceptions        | FH Director, Death                  |                           |                          |
| Documentary Evidence                    | 9/30/2016 2:04:39 PM  | ME Review Required                    | Med Facility Certifier, Death       |                           |                          |
| <ul> <li>Cremation Clearance</li> </ul> | 9/30/2016 2:04:39 PM  | OCME Referral Pending                 | Med Facility Certifier, Death       |                           |                          |
| Case Status History                     | 9/30/2016 1:19:13 PM  | Override Duplicate                    | Med Facility Certifier, Death       |                           |                          |
|                                         | 9/29/2016 3:28:10 PM  | Pronounced                            | Med Facility Certifier, Death       |                           |                          |
|                                         | 9/27/2016 5:22:38 PM  | Fact Of Death Pending                 | Med Facility Data Entry, Death      |                           |                          |
|                                         | 9/27/2016 10:17:24 PM | Fact Of Death Valid                   | Med Facility Data Entry, Death      |                           |                          |
|                                         | 9/27/2016 5:22:38 PM  | Medical Pending                       | Med Facility Data Entry, Death      |                           |                          |
|                                         | 9/28/2016 5:52:12 PM  | Medical Valid                         | Med Facility Data Entry, Death      |                           |                          |
|                                         | 9/27/2016 5:22:38 PM  | Personal Pending                      | Med Facility Data Entry, Death      |                           |                          |
|                                         | 9/27/2016 5:22:38 PM  | Potential Duplicate                   | Med Facility Data Entry, Death      |                           |                          |
|                                         | 9/27/2016 10:17:24 PM | Pronouncement Required                | Med Facility Data Entry, Death      |                           |                          |
|                                         | 9/27/2016 5:22:38 PM  | SSN Unverified                        | Med Facility Data Entry, Death      |                           |                          |

## Figure 1.5-10

4. You can also use the **Filter** function by typing the case information into the **Filter** field.

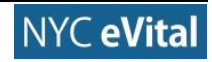